# Acq Demo CASSENT AND CONSTRUCTION Open Forum Thursday 6 February 2025 1:00 PM Eastern Time

# **Topic: CAS2Net Grievance Process**

To join this Microsoft Teams Open Forum on your computer, mobile app or room device <u>Copy and paste the following to join the meeting</u>

https://teams.microsoft.com/l/meetupjoin/19%3ameeting\_ZTZiNTBkMWUtZTlkMS00ZThjLTljZDEtN2Y5ZmNkYzFmNTA4%40thre ad.v2/0?context=%7b%22Tid%22%3a%221c21be44-2435-49bf-bc1fcba317187058%22%2c%22Oid%22%3a%22ad5815de-5095-4600-8a86-0164be9d07a8%22%7d

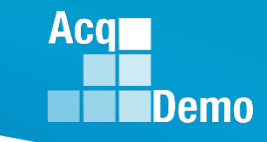

#### **Housekeeping Items**

- Presentations are sent in advance through the CAS2Net Pay Pool Notices 1.
- Posted to What's New 2
- Available in User Notifications 3
- Enter your email address in chat 4. if you did not receive it

- Please remember to "Mute" additional feedback.
- All Open Forum Sessions will be recorded 6.

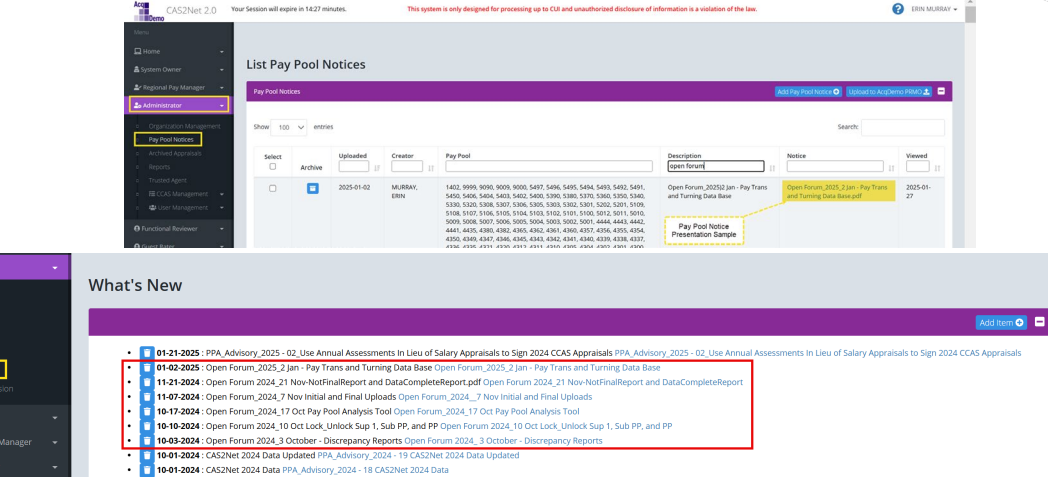

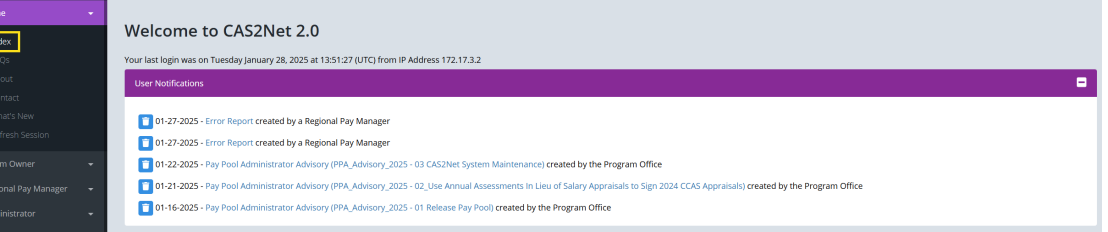

7. Each recorded session will be posted to the Acquemo website (including presentation slides) at

https://acqdemo.hci.mil/training.html#cas2netOpenForums

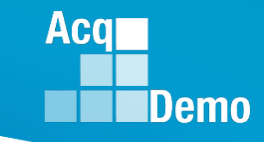

• In accordance with Executive Order 14151, "Ending Radical and Wasteful Government DEI Programs and Preferencing," dated January 20, 2025, and DCPAS Message 2025022, Component Representatives must ensure that all necessary actions are taken to comply with this Executive Order.

• The Executive Order requires that Federal employment practices, including performance reviews, refrain from considering "Diversity, Equity, and Inclusion" (DEI) or "Diversity, Equity, Inclusion and Accessibility" (DEIA) factors, goals, policies, mandates, or requirements.

• Each participating organization must conduct a thorough review including, but not limited to business rules, contribution plans, mandatory objectives, selfassessments, supervisory-assessments, training materials, CAS2Net updates, and other relevant artifacts. This review must ensure that no language related to DEI or DEIA are referenced in any current or future materials.

• These actions need to be completed by <u>February 7, 2025</u>.

Many components have completed this review, but if you did not get the directive, do so now!

We posted Pay Pool Notice 2025-5 on how to comply with the executive order, participating organizations should review

- CAS2Net > Fiscal Year Reports:
  - Contribution Plan
  - Midpoint Assessment
  - Annual Assessment
  - Closeout Assessment
  - ACDP Assessment
  - Released Additional Feedback
- Organization Management > Edit Organization Level
  - Mandatory Objectives Inherited from Higher Level Organizations
  - Mandatory Objectives for Current Organization

Acq

- For example, to review the 2025 contribution plans
  - Reports
  - Fiscal Year Reports > 2025
  - Contribution Plan
  - Select Organization /pay pool
  - Click Continue

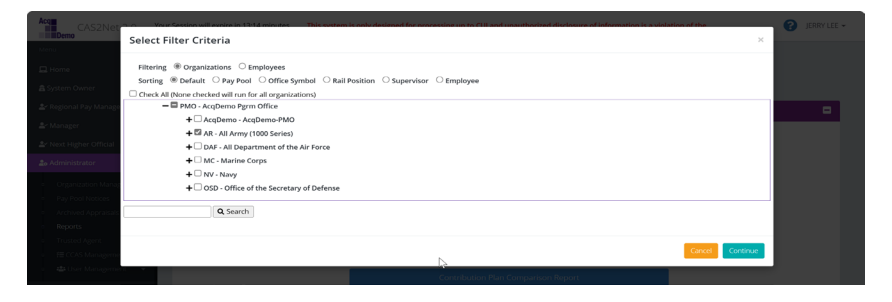

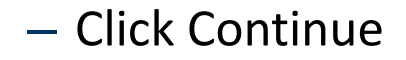

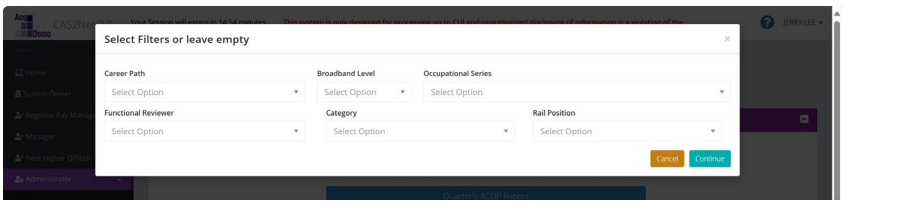

Wait for download

| Acquir CAS2Net 2.0 | our Session will expire in 11:42 minutes This curt | tom is only decioned for new assing up to CUI and unauthorized di | ioclosure of information is a violation of the | JERRY LEE - |
|--------------------|----------------------------------------------------|-------------------------------------------------------------------|------------------------------------------------|-------------|
|                    | Downloadin                                         | 5···                                                              |                                                |             |
|                    |                                                    | Please wait for download to begin!                                |                                                |             |
|                    | Administrato                                       |                                                                   |                                                |             |
|                    | Fiscal Year Based Reports                          |                                                                   | Cancel                                         |             |
|                    |                                                    |                                                                   |                                                |             |

Acq

• Open file

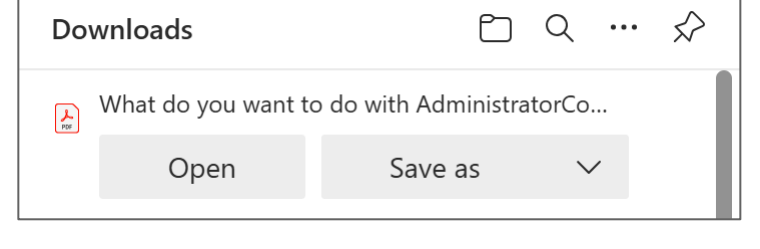

• Use the Find function

| ⊞   ∀ ∽ V Draw   | - 🖉   ①   A 🎙   aあ   Ask Copilot                                        | - + ↔   1 of 3252                                                                                                    | 2   Q                                                                                                    | ) 🖹 🗗 🖓 🔓                                     |
|------------------|-------------------------------------------------------------------------|----------------------------------------------------------------------------------------------------|----------------------------------------------------------------------------------------------------|-----------------------------------------------|
| • DE&I<br>divers | DE&I 1/20                                                               | $\sim \times$ and $\sim \times$ and                                                                                                    | d equity and inclusion                                                                                                    |                                               |
|                  | Note: Control of the data Copied: -++ + + + + + + + + + + + + + + + + + | image: state state | Draw Q C A a a ALCOPIC + E 12 12 d event 200 ~ 0.000 ~ 0.0000 ~ 0.000 ~ 0.0000 ~ 0.000 ~ 0. | X G B G C A C A C A C A C A C A C A C A C A C |

Acq

#### **Retrieving Salary Appraisal Forms for Archived Users**

Two options on archived users.

1<sup>st</sup> Option: For the Final version

- > Administrator
- > Reports > 2024
- > Salary Appraisal Form
- > Select Appraisal Form sections

|                          | Administrator Reports     |
|--------------------------|---------------------------|
| Regional Pay Manager 🛛 👻 | Fiscal Year Based Reports |
| Administrator 👻          |                           |
|                          | Fiscal Year               |
|                          | 2024 *                    |
| Archived Appraisals      |                           |
| Reports                  |                           |
|                          | Salary Angraisal Form     |
|                          | Jaiary Appraisan onn      |
|                          |                           |

| Select Section to Include 🖾 Check All |  |
|---------------------------------------|--|
| Part I CCAS Salary Appraisal          |  |
| include Compensation Detail           |  |
| Part II Supervisor Assessment         |  |
| include Employee Assessment           |  |
| Midpoint Assessment                   |  |
| Closeout Assessment                   |  |
| Additional Feedback                   |  |

> ... filter by Employee

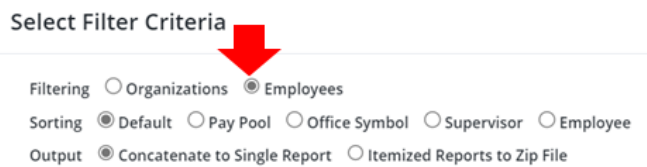

> Make sure to check box Include Archived/Transfer

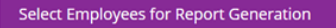

Include Archived/Transfer

Aca

### **Retrieving Salary Appraisal Forms for Archived Users**

**Employee Annual Assessments** 

2<sup>nd</sup> Option: For the "sign" version

- > Administrator
- > CCAS Management
- > Annual Assessments
- > Fiscal Year
- Make sure to check the box
   Include Archived/Transfer
   Search user

eral Information Fiscal Year 2024 ee Annual Assessments - Admi Include Archived/Trans 100 🗸 entries Show Search Status Supervisor Email Q Q Name Q Pay Pool Q Q Supervisor 2 Q

Annual Assessment for SUPER USER (Submitted to Pay Pool

|                                                                                                    | Fisca                                                                                                    | l Year:                                                                                                    |                                                                                                    |
|----------------------------------------------------------------------------------------------------|----------------------------------------------------------------------------------------------------|----------------------------------------------------------------------------------------------------|----------------------------------------------------------------------------------------------------|
|                                                                                                    | 20                                                                                                    | 24 -                                                                                                    |                                                                                                    |
| Supervisor Level 1:<br>ROBIN, AMERICAN                                                                                                    | Supervisor Level 2:                                                                                                    | Sub-Panel Manager:                                                                                                    | Pay Pool Manager:<br>MANAGER, PAY POOL                                                                                  |
| Broadband Level:<br>III                                                                                                    | Occupational Series:<br>0343 - MANAGEMENT AND PROGRAM<br>ANALYSIS                                                                                                    | Career Path:<br>NH - Business Management and<br>Technical Management Professional                                                                                | Expected OCS and Range:<br>70 - 74 - 77                                                                                 |
|                                                                                                    |                                                                                                    |                                                                                                    |                                                                                                    |
| Current Contribution Plan Details                                                                                                    |                                                                                                    |                                                                                                    | Refresh Annual 🕯                                                                                                    |
| Current Contribution Plan Details                                                                                                    | Contribution Pi                                                                                                    | an Effective Date                                                                                                    | Refresh Annual 🖉                                                                                                    |
| Current Contribution Plan Details                                                                                                    | Contribution PI                                                                                                    | an Effective Date                                                                                                    | Refresh Annual 🖲                                                                                                    |
| Current Contribution Plan Details                                                                                                    | Contribution Pl<br>10-01                                                                                                    | an Effective Date<br>1-2023                                                                                                    | Refresh Annual 🖲                                                                                                    |
| Current Contribution Plan Details<br>Mandatory Objectives                                                                                                    | Contribution PI                                                                                                    | an Effective Date                                                                                                    | Refresh Annuel 🖉                                                                                                    |
| Current Contribution Plan Details Mandatory Objectives Testing :                                                                                                    | Contribution PI                                                                                                    | an Effective Date<br>I-2023                                                                                                    | Refresh Annual 🗷                                                                                                    |
| Current Contribution Plan Details Mandatory Objectives Testing: Test Test                                                                                                    | Contribution PI                                                                                                    | an Effective Date<br>-2023                                                                                                    | Refresh Annusi B                                                                                                    |
| Current Contribution Plan Details<br>Mandatory Objectives<br>Testing :<br>Test Test<br>AVF Members Mandatory Objecti                                                                                                    | Contribution PI<br>10-01                                                                                                    | an Effective Date<br> -2023                                                                                                    | Refresh Annual B                                                                                                    |
| Current Contribution Plan Details<br>Mandatory Objectives<br>Testing :<br>Test Test<br>AWF Members Mandatory Objecti<br>AW Dol 5000.66, July 27, 2017. Cha<br>development plans for their position<br>hours of CL every 2 years (with a goa<br>continuous tenure in the AWF. | Contribution Pl<br>10-07<br>ve:<br>ange 3, March 25, 2022 AWF members must con<br>is in order to perform required duties in a profe<br>of engaging in 40 hours annually), commencin | an Effective Date<br>1-2023<br>nplete the necessary training and developme<br>ssional and competent manner. AWF memb<br>g from the time the member enters an AWF | Refresh Annual B<br>nt requirements assigned in the<br>ers must engage in at least 80<br>position throughout his or her |

#### > Use Offline Signature to "sign".

Acq

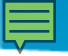

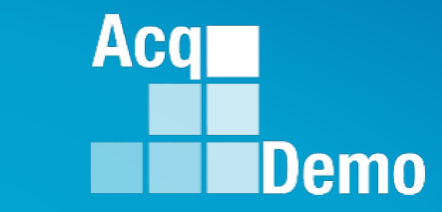

# **CAS2Net Grievance Module**

#### **CAS2Net Grievance Module**

- To Access the Grievance Module, go to Menu > Administrator > CCAS Management > Grievances
- Administrator/Super Users facilitate, oversee, and administer the grievance process for their assigned organization(s).
  - You <u>can</u> review the grievance, return it to the employee or supervisor for modifications, and review and submit grievance to pay pool manager for decision
  - You <u>cannot</u> modify an employee grievance
- There are two ways to start a grievance:
  - (1) Employee if a Grievance Window has been set, Employee initiates a grievance in the designated timeframe
  - (2) Administrator employee informs the administrator that s/he wants to submit a grievance. The administrator then "initiates" the grievance option to the Employee CAS2Net menu

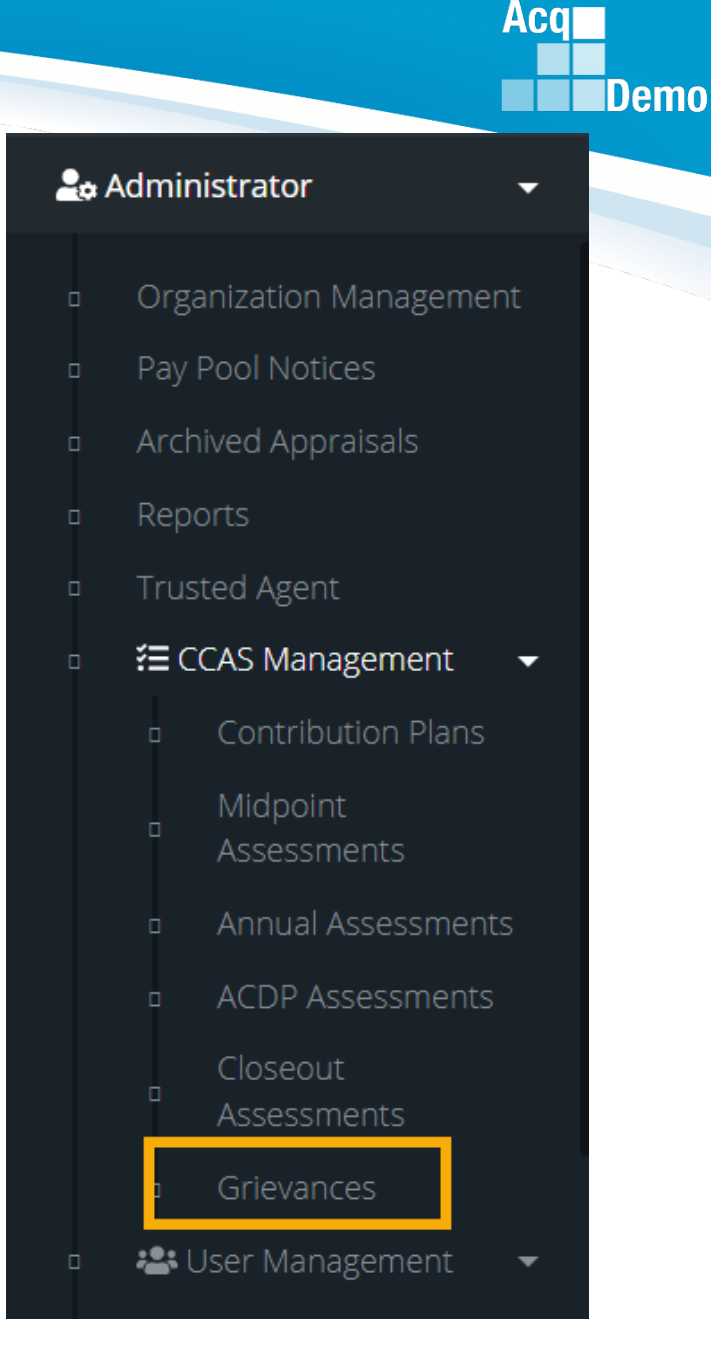

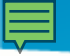

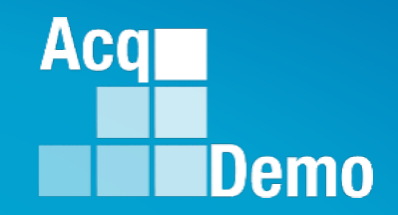

# Organization Management Settings for CCAS Grievances

#### **Organization Management Set a Grievance Window**

- IAW local business rules/process. The Grievance Window is the specified time frame (start date and end date, 15 calendar days) entered by the administrator to allow employees to initiate and submit grievances themselves.
- The grievance window only effects the employee's ability to initiate a grievance.
  - As the administrator, you will have the ability to "initiate" a grievance on the employee's behalf regardless if a Grievance Window is set or not
- To set a Grievance Window, go to Administrator > Organization Management > Organization Details

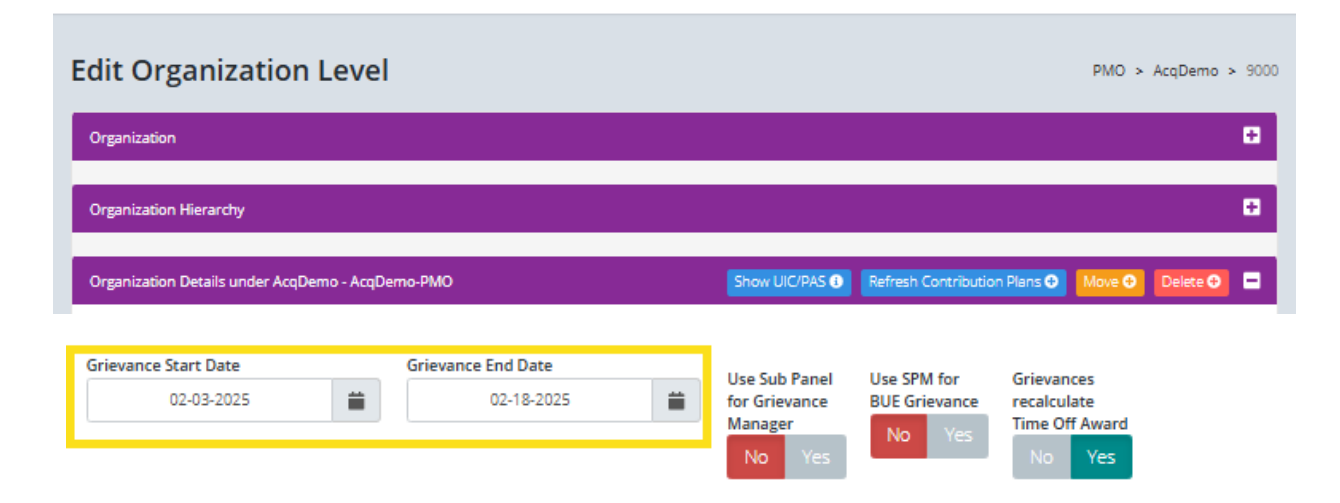

Aca

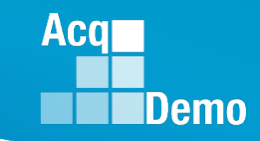

#### **CAS2Net Grievance Process with a Grievance Window**

• CAS2Net Grievance Process with a Grievance Window

#### Administrative Grievance Process – Example with Grievance Window

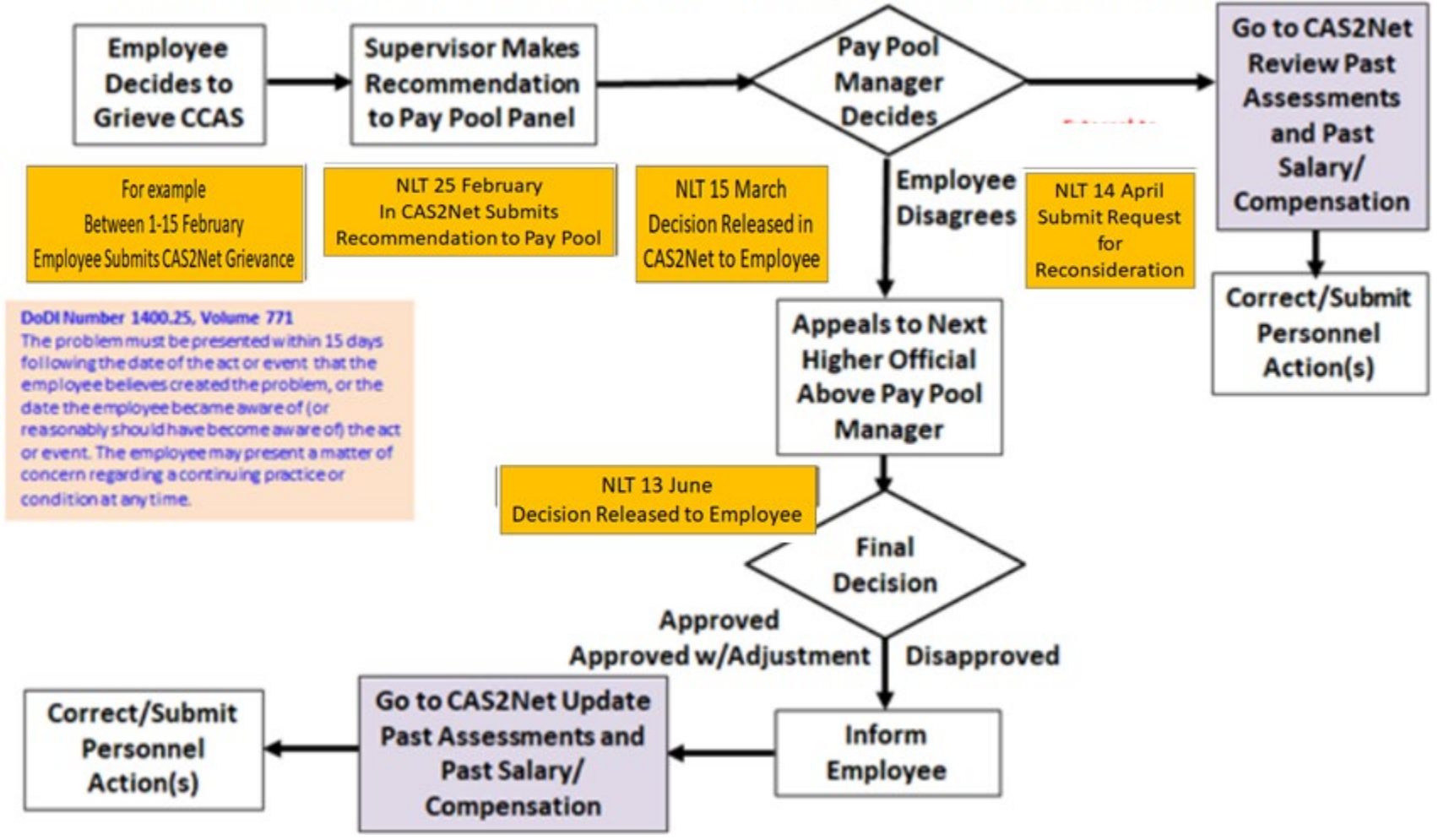

#### CAS2Net Grievance Process – With a Grievance Window

- Once a Window has been established employees will have the Grievance module to submit a grievance within the designated timeframe.
- To initiate a grievance as the employee, go to Menu > Employee > Grievance
  - Select Grievance

 Note: the employee will only have this option if a Grievance Window was set by the administrator

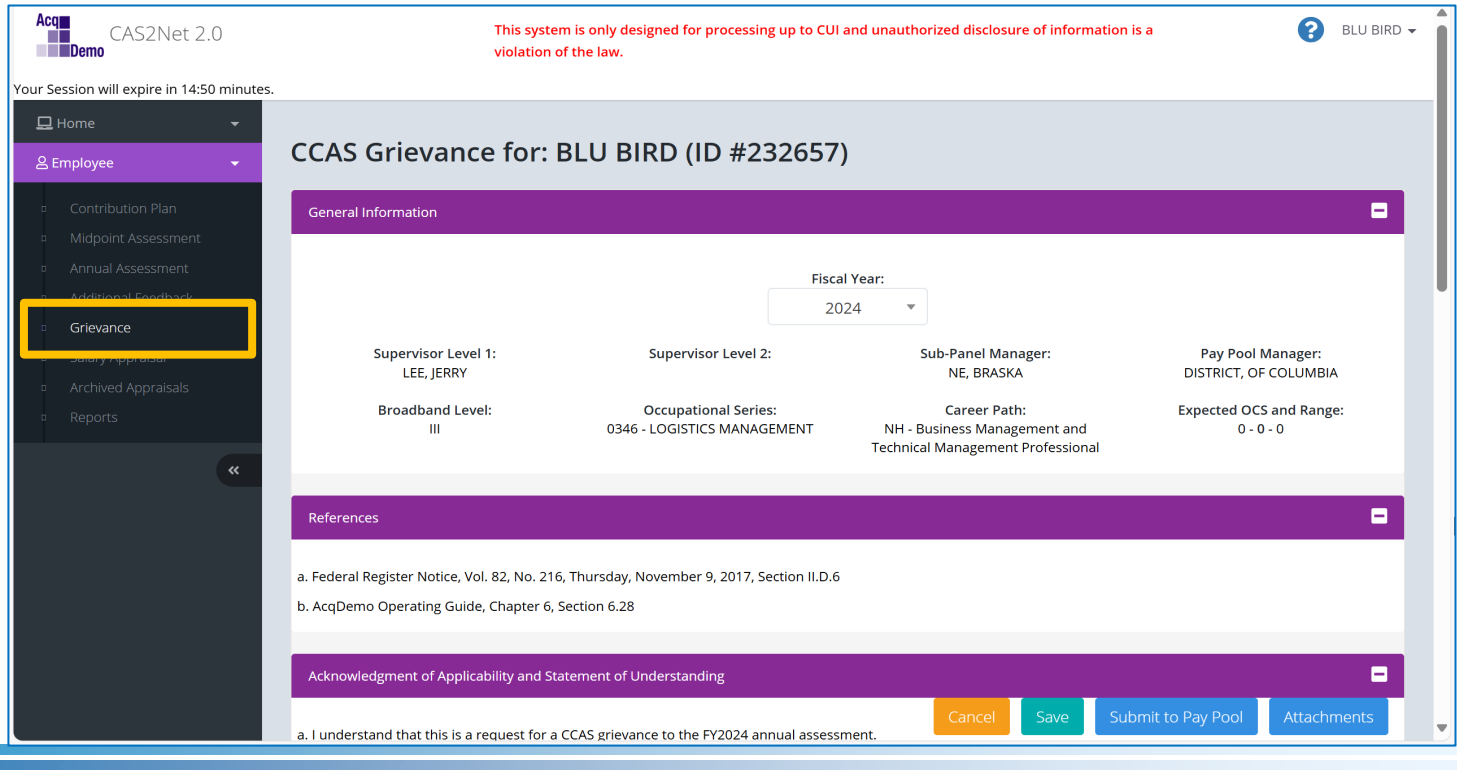

Aca

#### **CAS2Net Grievance Process – Without Grievance Window**

CAS2Net Grievance Process without a Grievance Window

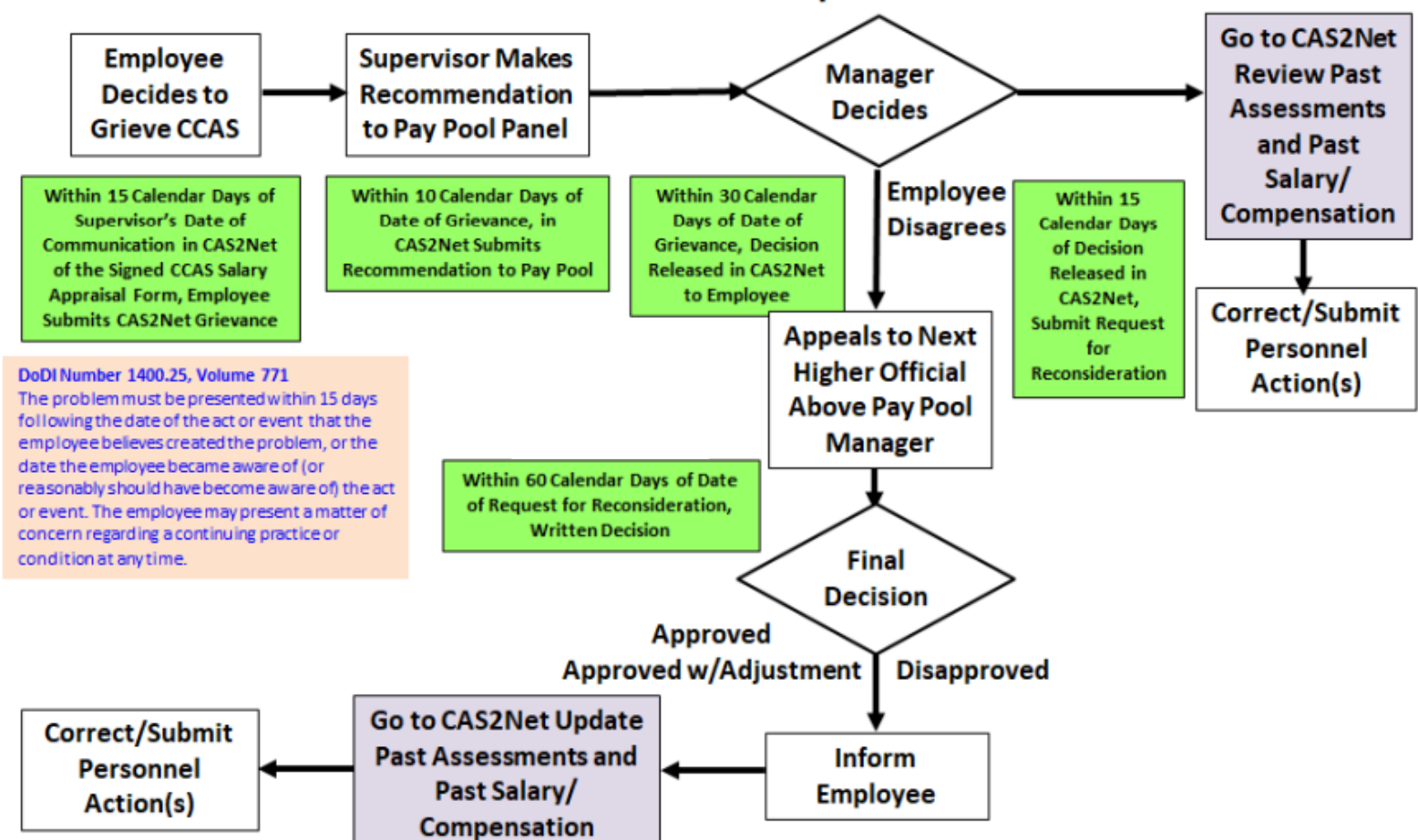

#### Administrative Grievance Process – Example with Individual Timeline

Aca

#### Acq Demo

#### **CAS2Net Grievance Process – Without Grievance Window**

- To initiate a grievance for an employee as the administrator, go to:
  - Menu > Administrator > CCAS Management > Annual Assessment
  - Select the Initiate Grievance button
  - Select the preferred Fiscal Year and employee from the table
  - Note: The administrator will have the ability to initiate a grievance on the employee's behalf regardless if a Grievance Window was set or not

| 🖵 Home 👻                                                              |                                   |                                                      |                                                   |                                            |
|-----------------------------------------------------------------------|-----------------------------------|------------------------------------------------------|---------------------------------------------------|--------------------------------------------|
| 🚑 Administrator 🗸 🗸                                                   | Annual Assessment f               | <b>or WA IO</b> (Employee Signed)                    |                                                   |                                            |
| <ul> <li>Organization Management</li> <li>Pay Pool Notices</li> </ul> | General Information               |                                                      |                                                   | -                                          |
| <ul> <li>Archived Appraisals</li> </ul>                               |                                   | Fisca                                                | l Year:                                           |                                            |
| <ul> <li>Reports</li> </ul>                                           |                                   | 20                                                   | 24 💌                                              |                                            |
| Trusted Agent CCAS Management Contribution Plans                      | Supervisor Level 1:<br>LEE, JERRY | Supervisor Level 2:                                  | Sub-Panel Manager:<br>LOUISI, ANA                 | Pay Pool Manager:<br>DISTRICT, OF COLUMBIA |
| Midpoint<br>Assessments                                               | Broadband Level:<br>IV            | Occupational Series:<br>0802 - ENGINEERING TECHNICAL | Career Path:<br>NJ - Technical Management Support | Expected OCS and Range:<br>80 - 83 - 87    |
| Annual Assessments     ACDP Assessments     Closeout     Assessments  | Current Contribution Plan Details |                                                      |                                                   | •                                          |
| <ul> <li>Grievances</li> </ul>                                        |                                   | Contribution Pl                                      | an Effective Date                                 |                                            |
| Request to Next<br>Higher Official                                    |                                   | 10-07                                                | 1-2023                                            |                                            |
| 🚥 📽 User Management 🛛 👻                                               | Mandatory Objectives              |                                                      |                                                   |                                            |
| «                                                                     | Test Test Test                    |                                                      | Initiate Grievance Employ                         | vee History Cancel Save                    |

#### Acq Demo

### **Remember in Order to Enable a Grievance**

- To initiate a grievance, the Annual Assessment must be in the "Employee Signed" status.
  - CAS2Net will not allow a grievance to be initiated until the employee has either signed the annual assessment and/or the administrator bypass the signature requirement for the employee with justifiable reason(s) not to sign
- To bypass employee annual assessment signature requirement, go to Menu > Administrator > CCAS Management > Annual Assessments.
  - Select preferred employee from the table, click Employee
     Unavailable for Signature button
  - Select the appropriate reasoning and save

#### Employee Unavailable for Signature

| Employee Unavailable for Signature        | × |
|-------------------------------------------|---|
| Employee Unavailable For Signature Reason |   |
| Select Option                             |   |
| Death of Employee                         |   |
| Further education                         |   |
| Other                                     |   |
| Reassigned to a non-AcqDemo position      |   |
| Refusal to Sign                           |   |
| Removed during probationary period        |   |
| Resigned from Federal civilian service    | - |

#### Initiate Grievance

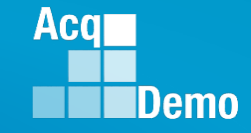

# Organization Management Assign Sub Panel Manager as Grievance Manager

- IAW local business rules/process, Administrators assigned at the pay pool level can set the sub panel manager as the grievance manager (approver for grievances) versus the default which has the pay pool manager as the grievance manager.
  - When the designated toggle is selected to Yes, the assigned sub panel manager(s) would be responsible for reviewing, granting/denying, and signing and finalizing the grievance
  - When the designated toggle is selected to No, the assigned pay pool manager would be responsible for reviewing, granting/denying, and signing and finalizing the grievance
- To set the sub panel manager as the approver of grievances, go to Menu > Administrator> Organization Management > Organization Details
  - Click Yes on Use Sub Panel for Grievance Manager toggle then save

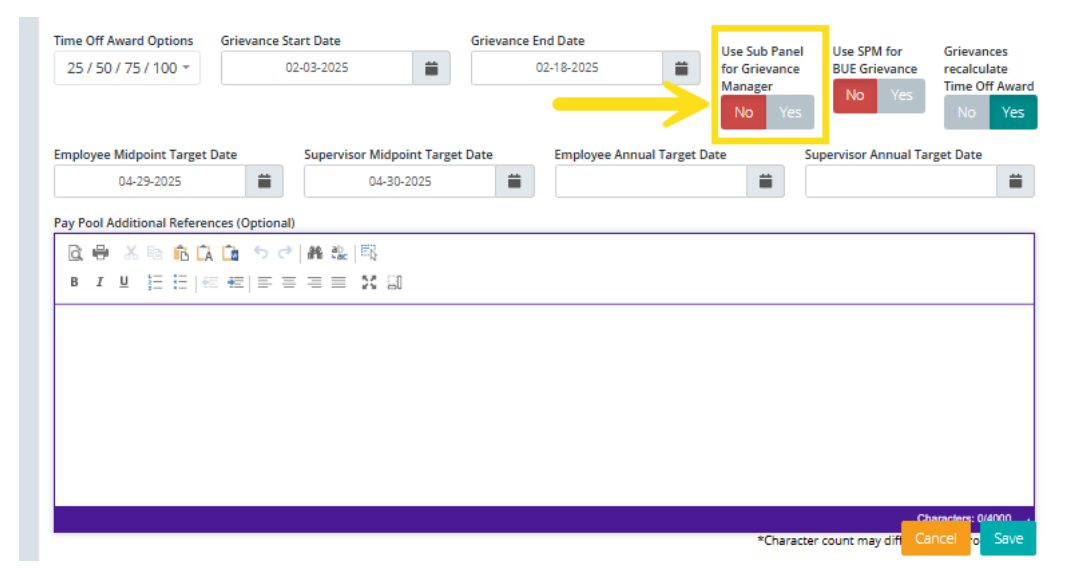

# Organization Management Assign Sub Panel Manager for BUE Grievances

- IAW local business rules/process, Administrators assigned at the pay pool level can set the sub panel manager as the grievance manager (approver for grievances) for BUE (bargaining unit employees) vice the default which has the pay pool manager as the grievance manager.
  - When the designated toggle is selected to Yes, the assigned sub panel manager(s) would be responsible for reviewing, granting/denying, and signing and finalizing the grievance
  - When the designated toggle is selected to No, the assigned pay pool manager would be responsible for reviewing, granting/denying, and signing and finalizing the grievance
- To set the sub panel manager as the approver of BUE grievances, go to Menu > Administrator> Organization Management > Organization Details
  - Click Yes on Use Sub Panel for Grievance Manager toggle then save

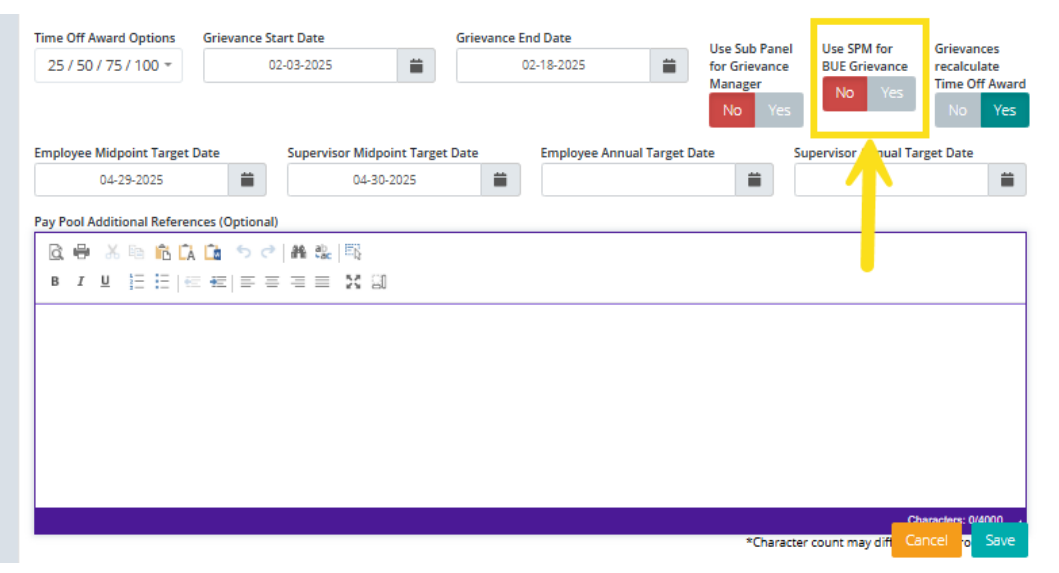

Aca

### **Organization Management Recalculate Time off Award (TOA)**

- Administrators can set your pay pool to have the option to have grievances recalculate Time Off Award (TOA).
  - Note: This would only apply if TOA in lieu of a Contribution Award (CA) was offered and selected during the associated annual assessment process.
- To set grievances to recalculate TOA, go to Menu > Administrator> Organization Management > Organization Details
  - Click Yes on Grievances Recalculate Time Off Award toggle then save

| Time Off Award Options                | Grievance Sta   | art Date        |             | Grievance E | nd Date       |               | Use Sub Panel                      | Use SPM for             | Grievances                    |
|---------------------------------------|-----------------|-----------------|-------------|-------------|---------------|---------------|------------------------------------|-------------------------|-------------------------------|
| 25 / 50 / 75 / 100 -                  | 02              | -03-2025        |             | (           | )2-18-2025    |               | for Grievance<br>Manager<br>No Yes | BUE Grievance<br>No Yes | recalculate<br>Time Off Award |
| Employee Midpoint Target              | Date            | Supervisor Midp | oint Target | t Date      | Employee Annu | ual Target Da | ate S                              | Supervisor Annual Ta    | rget Date                     |
| 04-29-2025 Pay Pool Additional Refere | nces (Optional) | 04-30           | -2025       |             |               |               |                                    |                         |                               |
| C ➡ X ➡ € C B I U E E E               |                 | # @  5<br>= X 3 | ]           |             |               |               |                                    |                         |                               |
|                                       | _ 12   = =      |                 |             |             |               |               |                                    |                         |                               |
|                                       |                 |                 |             |             |               |               |                                    |                         |                               |
|                                       |                 |                 |             |             |               |               |                                    |                         |                               |
|                                       |                 |                 |             |             |               |               |                                    |                         |                               |
|                                       |                 |                 |             |             |               |               |                                    | _0                      | haraclers; 0/4000             |
|                                       |                 |                 |             |             |               |               | *Charact                           | er count may difi 🖸 🕻   | ancel <mark>o</mark> Save     |

Aca

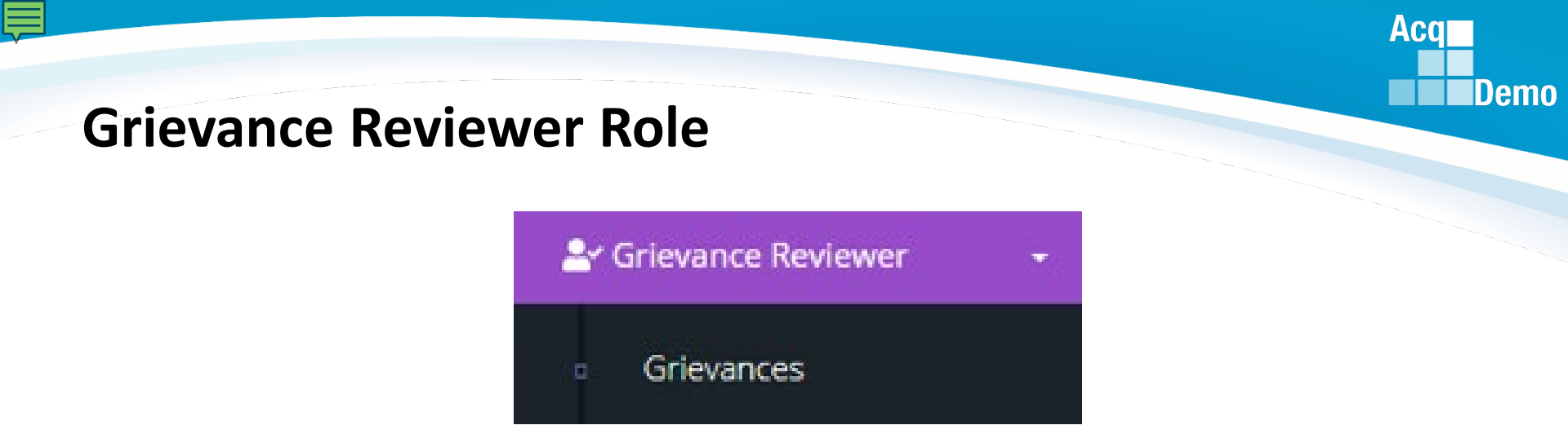

- A Grievance Reviewer may be either an AcqDemo or non-AcqDemo individual with the responsibility to review grievances on behalf of an employee and/or a pay pool panel as defined by the organization's CCAS grievance process.
  - A Grievance Reviewer may be HR, LMR, legal, EO, union representative or as designated by the Head of the participating organization
- A Grievance Reviewer can review, print, and track employee grievance progress/status but cannot approve or modify any grievance as reviewers have a read-only role in CAS2Net.
- The pay pool administrator assigns the Grievance Reviewer role in (1) Organization Management or (2) User Profile.
- Once the role is assigned, the user will see a Grievance Reviewer Module in their navigation menu.

# Add Grievance Reviewer Role – Organization Management

- The pay pool administrator assigns the Grievance Reviewer role in (1)
   Organization Management or (2) User Profile.
  - Appraisal Status
     Appraisal Status
     Offline Interface
     Previous Cycle Data
     Sub-Panel Meeting
     CMS Online
     Pilot Test New CMS Format
     Organization Management
     Pay Pool Notices
     Archived Appraisals
     Reports
    - Trusted Agent
    - 🛛 🚈 CCAS Management
    - 🛛 🔹 User Management

- Go to Organization Management
- Scroll down to User Roles
- Click on Add Roles
- Select User (Could be external users. Must have a User Profile))
- Select role Grievance Reviewer
- Click Save

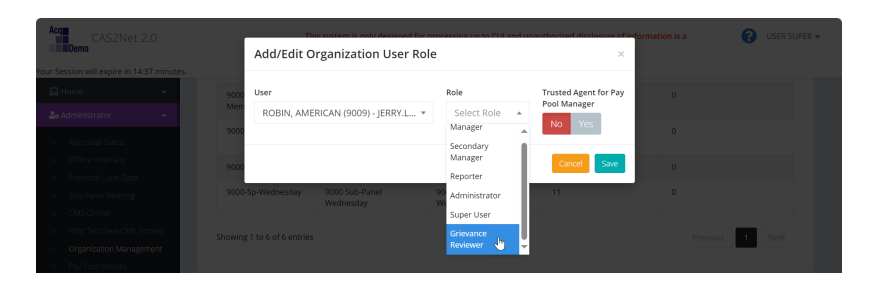

• User sees new role

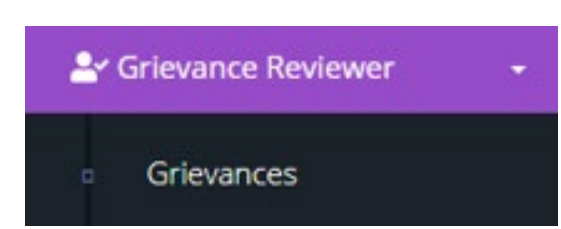

Save

Aca

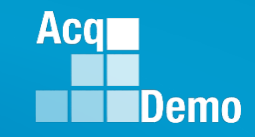

# Add Grievance Reviewer Role – User Profile

- The pay pool administrator assigns the Grievance Reviewer role in (1) Organization Management or (2) User Profile.
- Go to User Management
- Click on User

 Scroll down to Organization Roles

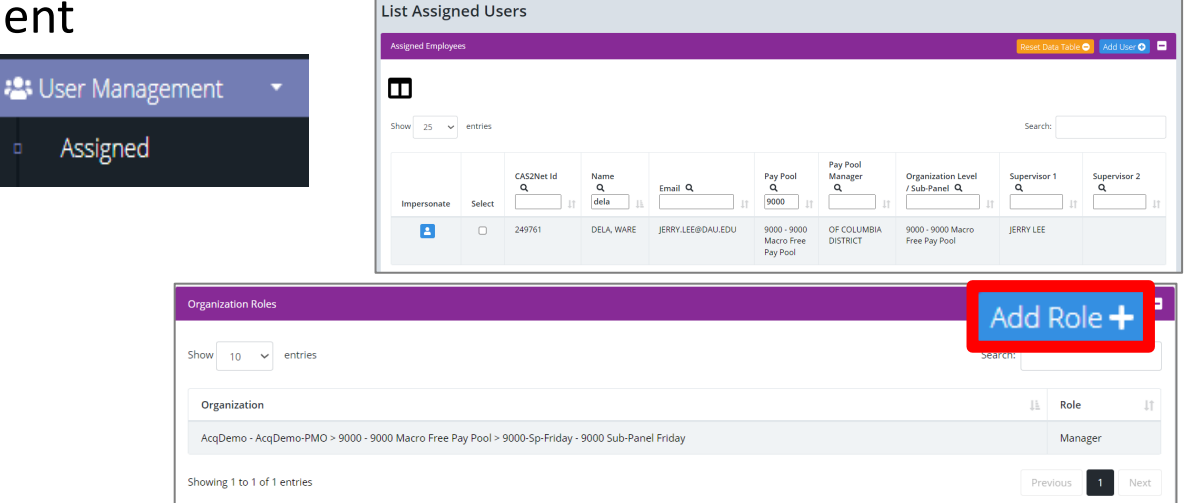

- Click Add Roles
- Select Organization
- Select Grievance Reviewer
- Click Save
- User sees new role

| 2 | Grievance Reviewer | • |
|---|--------------------|---|
|   | Grievances         |   |

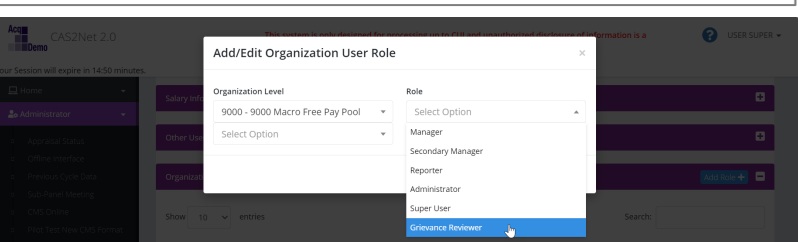

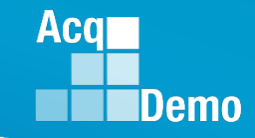

#### **Remove Grievance Reviewer – Step 1 of 2**

To remove the role Grievance Reviewer

- Step 1
- Open User Profile
- Scroll down to Organization Roles
- Click on User
- Pop-up
- Select Delete
- Pop-up
- Select Delete
- Role deleted
- Step 2 Go to Organization Management

| Organization Roles                                                                               | A                  | dd Role 🕂 📃 |
|--------------------------------------------------------------------------------------------------|--------------------|-------------|
| Show 10 v entries                                                                                | Search:            |             |
| Organization                                                                                     | Role               | 1¢          |
| AcqDemo - AcqDemo-PMO > 9000 - 9000 Macro Free Pay Pool                                          | Grievance Reviewer |             |
| AcqDemo - AcqDemo-PMO > 9000 - 9000 Macro Free Pay Pool > 9000-Sp-Friday - 9000 Sub-Panel Friday | Manager            |             |

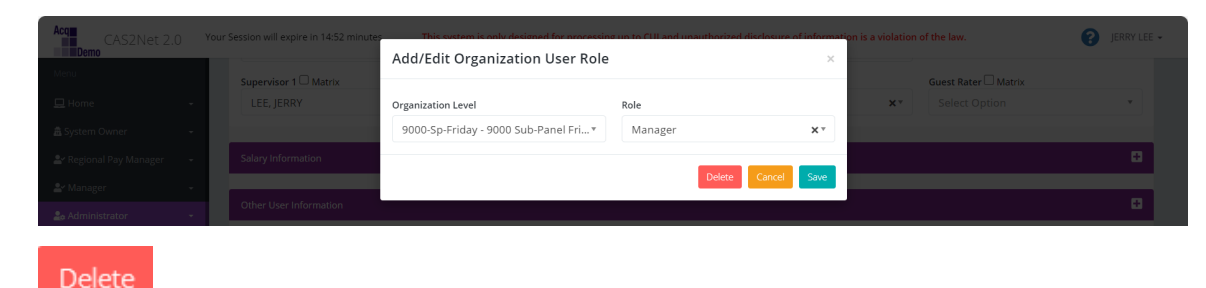

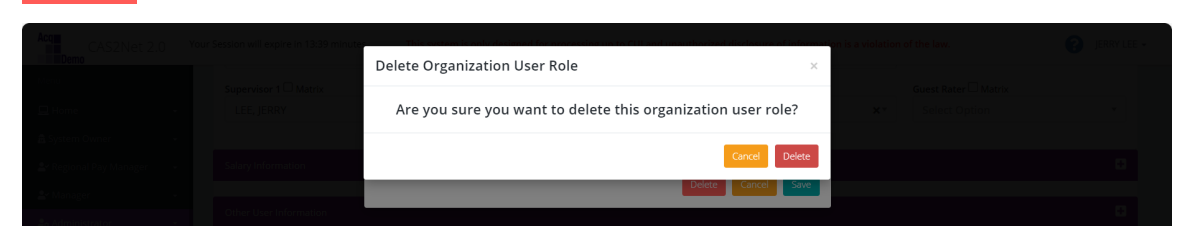

|     | lata |
|-----|------|
| Del | ele  |
|     |      |

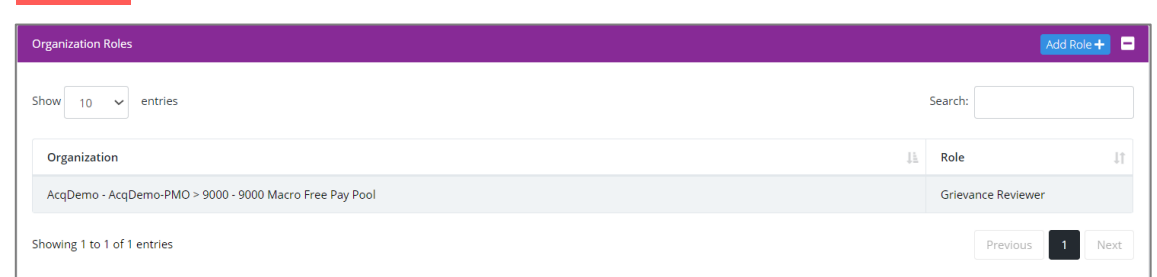

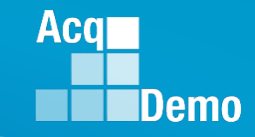

# **Remove Grievance Reviewer – Step 2 of 2**

Step 2 to remove Grievance Reviewer

- Scroll down to User Roles
- Click on User
- Pop-up
- Select Delete
- Pop-up
- Select Delete
- Role deleted

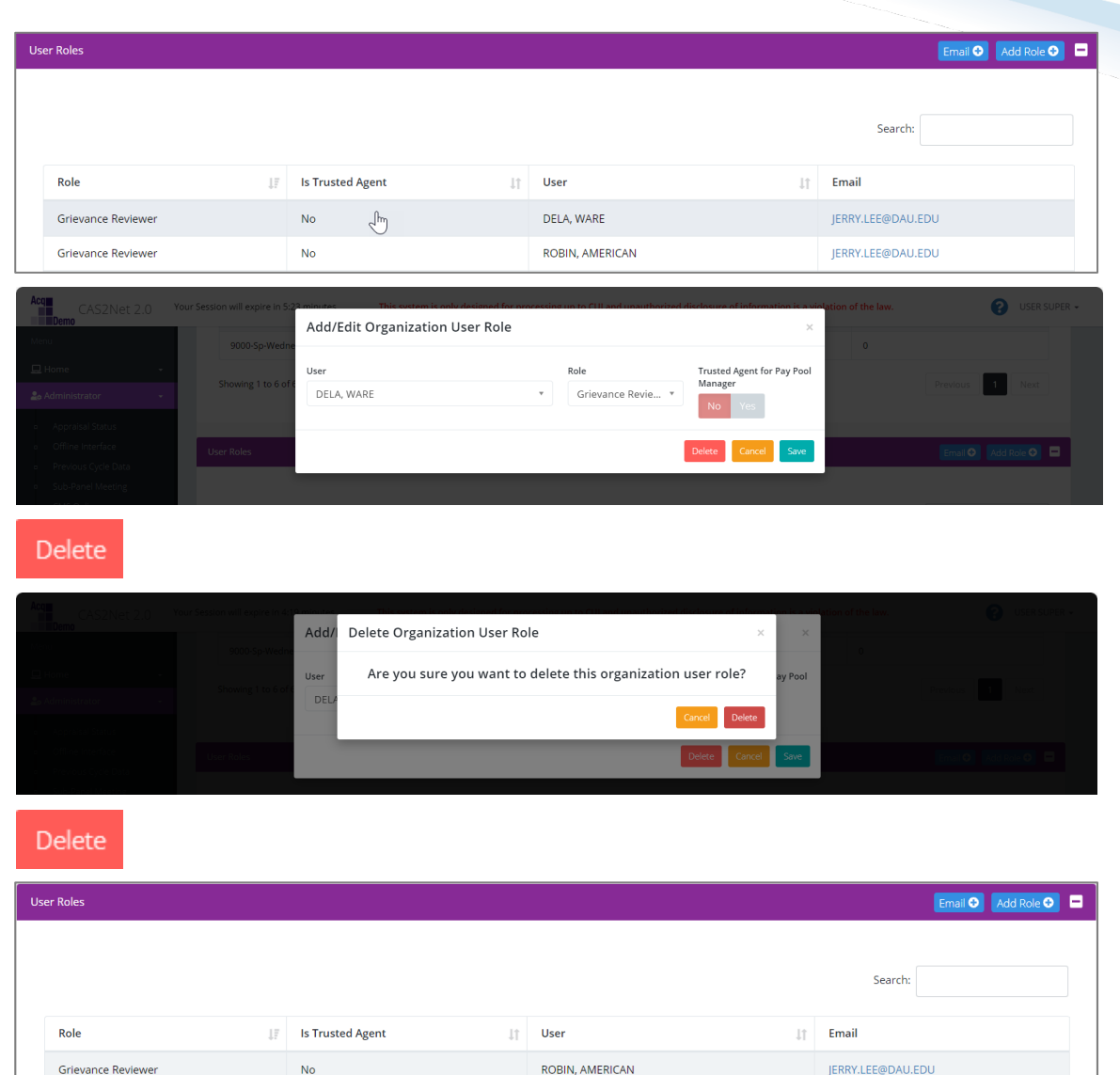

#### http:/acqdemo.hci.mil

#### Route a Grievance to Former Supervisor/Pay Pool

- A grievance can be routed from the former supervisor to another supervisor in the former pay pool by accessing the employee's History.
  - Administrator must have **Can Edit History** permissions set in their user profile
- Go to Administrator > User Management > Assigned > History:
  - Past Salary/Compensation > Select applicable FY > Organization Information
    - Select desired supervisor 1
    - Select the Matrix checkbox to populate dropdown with supervisors outside of your assigned pay pool(s) (may need to coordinate with the former pay pool administrator for the name of the new supervisor)
  - Save once done
  - Enter Justification
  - Yes/No email to employee and supervisor.

| 므 Home 👻                                                              |                                                   |                                                                        |                                                         |                                                                                        |
|-----------------------------------------------------------------------|---------------------------------------------------|------------------------------------------------------------------------|---------------------------------------------------------|----------------------------------------------------------------------------------------|
| ≗r Manager 🗸 👻                                                        | 2022 Cycle Data for JUN                           | ICO, DARKEYED                                                          |                                                         |                                                                                        |
| 🏖 Administrator 🚽                                                     | General User Information                          |                                                                        |                                                         | •                                                                                      |
| <ul> <li>Organization Management</li> <li>Pay Pool Notices</li> </ul> | Organization Information                          |                                                                        |                                                         | Save History Record ×                                                                  |
| Archived Appraisals<br>Reports<br>Trusted Agent<br>#프 CCAS Management | Pay Pool<br>9009 - 9009 Pay Pool ∽<br>Career Path | Sub Panel<br>9009-2 - 9009 Sub Panel - Division 2 V<br>Broadband Level | Office Symbol A<br>Office Symbol<br>Occupational Series | Are you sure you want to update this History Record?<br>Justification<br>Select Option |
| Assigned                                                              | NH - Business Management and Teo                  | hnical × • III × •                                                     | 0028 - ENVIRONMENTAL P                                  | No Yes                                                                                 |
| Archived/Transfer     Replace Supervisor 1     Replace Supervisor 2   | Supervisor 1 Katrix<br>ROBIN, AMERICAN (9009) X V | Supervisor 2 Matrix Select Option                                      | Functional Reviewer 🗌 Matrix                            | Pay Pool Manager  Select Option                                                        |
| Replace Functional<br>Reviewer<br>Bulk Add                            | Salary Information                                |                                                                        |                                                         | Email Supervisor and Employee ×                                                        |
| <ul> <li>Bulk Update</li> <li>Email Users</li> </ul>                  | Locality<br>RUS - Rest of US X *                  | Locality Rate                                                          |                                                         | Would you like to generate an email to the Supervisor and the<br>Employee?             |
| ® Supervisor →                                                        | Starting Basic Pay (2022)<br>\$ 81,760            | General Pay Increase (GPI)<br>\$ 3,353                                 | Approved CRI<br>\$ 228                                  | No Ves                                                                                 |
| «                                                                     | Computed CA<br>\$ 544                             | Carryover Award<br>\$ 0                                                | Total Award<br>\$ 544                                   |                                                                                        |
|                                                                       | Part 1 Remarks                                    |                                                                        |                                                         | cancel                                                                                 |

Aca

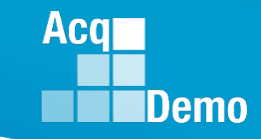

#### **Route a Grievance to Different Manager**

- A grievance can be routed from the former manager to another manager in the pay pool by accessing the employee's History.
  - Administrator must have Can Edit History permissions set in their user profile
- Go to Administrator > User Management > Assigned > History:
  - Past Salary/Compensation > Select applicable FY > Organization Information
    - Select desired Manager from the dropdown
  - Save once done

😬 User Management

- Enter Justification

CAS2Net ID

Pay Pool

Career Path

Current User Profile

Organization Informatio

Supervisor 1 🗌 Matrix

alary Information

- Yes/No email to employee and supervisor.

2024 Cycle Data for BIRD, BLU

NH - Business Management and Tech... ×

BLU

Sub Pane

Select Option

Broadband Leve

Supervisor 2 Matrix

|                                                  |             |                    | Email Supervisor and Employee                                                               |
|--------------------------------------------------|-------------|--------------------|---------------------------------------------------------------------------------------------|
| supervisor                                       |             |                    | Would you like to generate an email to the Supervisor and the<br>Employee?                  |
|                                                  |             |                    | No Yes                                                                                      |
|                                                  |             |                    |                                                                                             |
| last                                             |             | Suffix             | Save History Record ×                                                                       |
| BIRD                                             |             |                    | Are you sure you want to update this History Record?                                        |
|                                                  |             |                    | Other                                                                                       |
|                                                  |             |                    | Reason                                                                                      |
| Office Symbol AcqDemo Sta<br>SP-2-Tuesday 10-13- | rt Date     | Presumptive Status | Manager of record no longer has access to CAS2Net, designated new manager for the grievance |
| Occupational Series                              |             |                    | No                                                                                          |
| 0346 - LOGISTICS MANAGEMENT                      | ××          |                    |                                                                                             |
| Function Reviewer Matrix                         | Pay Pool Ma | nager              |                                                                                             |
|                                                  | DISTRICT    | , OF COLUMBIA      | ·                                                                                           |
|                                                  |             |                    |                                                                                             |

#### CAS2Net Grievance Process – Email Feature and Set Due Dates

 Option to provide additional information in the email notifying the employee that their request to submit a grievance was initiated

| CAS2Net 2.0                                    | This system is only designed for processing up to CIII and unauthorized disclosure of informat Email Options × | ion is a violation of 🛛 🥐 JERRY LEE 🗕  |
|------------------------------------------------|----------------------------------------------------------------------------------------------------|----------------------------------------|
| Home                                           |                                                                                                    |                                        |
| a System Owner → Annual Ass                    | If you would like to add additional information to the email sent to the employee, please fill out below.      |                                        |
| 😂 Regional Pay Manager 👻 🗾 General Information | Additional Information                                                                                         |                                        |
| 🛃 Manager 🗸 🗸                                  |                                                                                                    |                                        |
| 😂 Administrator 👻                              | 2                                                                                                    |                                        |
| <ul> <li>Appraisal Status</li> </ul>           | Cancel Save                                                                                                    |                                        |
| Offline Interface     Superv MANAG             | Sourcever I. Supervisor Lever 2. Supervisor Lever 2.                                                           | Pay Pool Manager:<br>MANAGER, PAY POOL |

• After saving, administrator has the option to set due dates by clicking on the calendar icon.

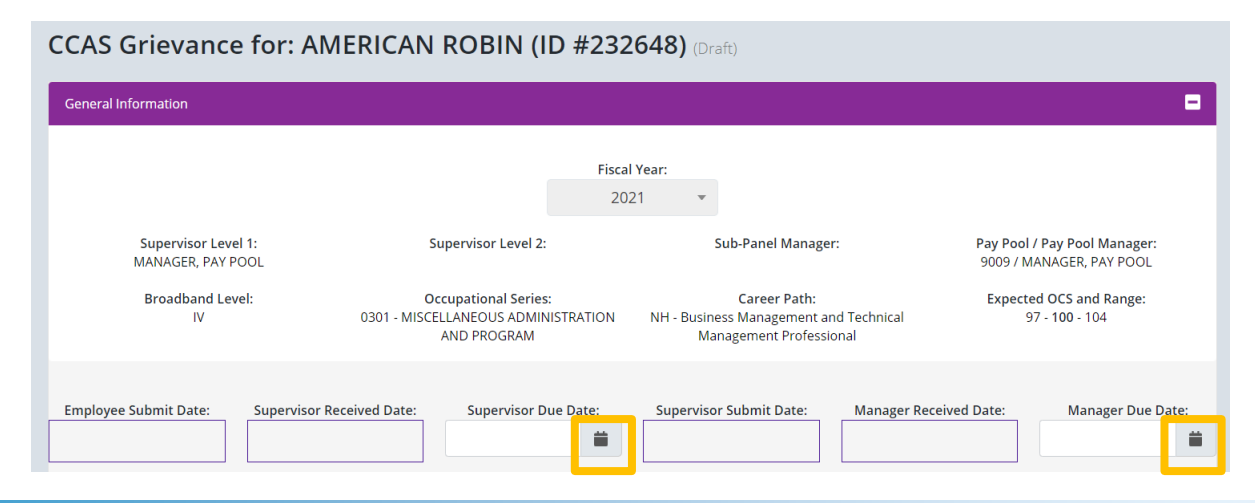

http:/acqdemo.hci.mil

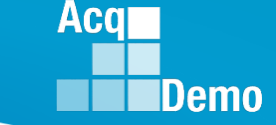

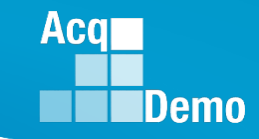

### **Grievance Submission and Due Dates**

- The General Information panel displays the dates the grievance was received and submitted by the Employee, Supervisor, and Manager. Additionally, the Administrator can set an Employee Due Date, Supervisor Due Date, and Manager Due Date for a grievance.
  - The Due Date fields can also be viewed by the supervisor and manager for reference
  - CAS2Net generated email notifications as the due date approaches and when then grievance is past due

| ieral information                 |    |    | Fabr |        | 2025   | 5      |    |              |                    |        |                  |        |                  |          | "  |    | Febr | uary   | 2025   |        | 22   |
|-----------------------------------|----|----|------|--------|--------|--------|----|--------------|--------------------|--------|------------------|--------|------------------|----------|----|----|------|--------|--------|--------|------|
|                                   | ** |    | Febr | uary   | 2025   | 1.<br> | >> |              |                    |        |                  |        |                  |          | Ĩ. |    | -    | uary   |        | -      |      |
|                                   | Su | Mo | Tu   | We     | Th     | Fr     | Sa | Fiscal Year: |                    |        |                  |        |                  |          | Su | Мо | Tu   | We     | Ih     | Fr     | Sa   |
|                                   | 26 | 27 | 28   | 29     | 30     | 31     | 1  | 2024         | Ŧ                  |        |                  |        |                  |          | 26 | 27 | 28   | 29     | 30     | 31     | 1    |
| Supervisor Level 1:               | 2  | 3  | 4    | 5      | 6      | 7      | 8  |              | Sub-Panel Manager: |        |                  | 2      | 3                | 4        | 5  | 6  | 7    | 8      |        |        |      |
| LEE, JERRY                        | 9  | 10 | 11   | 12     | 13     | 14     | 15 | NE, BRASKA   |                    |        |                  | 9      | 10               | 11       | 12 | 13 | 14   | 15     |        |        |      |
| Broadband Level:                  | 16 | 17 | 18   | 19     | 20     | 21     | 22 |              |                    | C      | areer            | Path:  |                  |          | 16 | 17 | 18   | 19     | 20     | 21     | 22   |
| m                                 | 23 | 24 | 25   | 26     | 27     | 28     | 1  | NH           | Busin              | anage  | lanage<br>ment f | Profes | and To<br>sional | echnical | 23 | 24 | 25   | 26     | 27     | m28    | 1    |
|                                   | 2  | 3  | 4    | 5      | 6      | 7      | 8  |              |                    |        |                  |        |                  |          | 2  | 3  | 4    | 5      | 6      | 7      | 8    |
| Employee Submit Date:             | -  | -  | Em   | nlove  | Due    | Date   |    |              | 0                  | unervi | sor Re           | coivo  | Date             |          |    | ~  | Su   | onvis  | or Due | Date   |      |
| cmployee submit bate.             |    |    | Ling | pioyee | e Due  | Date.  |    |              |                    | apervi | 301 110          | Cerver | a Date           |          |    |    | 501  | Jervis | or Due | Date   | -    |
|                                   |    |    |      |        |        |        |    | _            |                    |        |                  |        |                  |          |    |    |      |        |        |        |      |
| Supervisor Submit Date:           |    | į  | Mana | ger Re | eceive | d Dat  | e: | _            |                    | Man    | ager D           | Due Da | ate:             |          | -  |    | Mana | ger Co | mplet  | ted Da | ate: |
|                                   |    |    |      |        |        |        |    |              |                    |        |                  |        |                  | <b></b>  |    |    |      |        |        |        |      |
| Grievance Decision Released Date: |    |    |      |        |        |        |    | . «          |                    | Ma     | rch 2            | 025    |                  | 30       |    |    |      |        |        |        |      |
|                                   | ]  |    |      |        |        |        |    | Su           | Мо                 | Tu     | We               | Th     | Fr               | Sa       |    |    |      |        |        |        |      |
|                                   | 1  |    |      |        |        |        |    | 23           | 24                 | 25     | 26               | 27     | 28               | 1        |    |    |      |        |        |        |      |
|                                   |    |    |      |        |        |        |    | 2            | 3                  | 4      | 5                | 6      | 7                | 8        |    |    |      |        |        |        |      |
|                                   |    |    |      |        |        |        |    | 9            | 10                 | 11     | 12               | 13     | 14               | 15       |    |    |      |        |        |        |      |
|                                   |    |    |      |        |        |        |    | 16           | 17                 | 18     | 19               | 20     | m                | 22       |    |    |      |        |        |        |      |
|                                   |    |    |      |        |        |        |    | 10           |                    | 10     | 19               | 20     | 21               | ~~       |    |    |      |        |        |        |      |

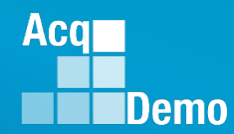

### **Grievance Status**

- To access and review grievances, go to Menu
   > Administrator > CCAS Management > Grievances
- You can refer to an employee's grievance status and determine where he/she is in the grievance process.

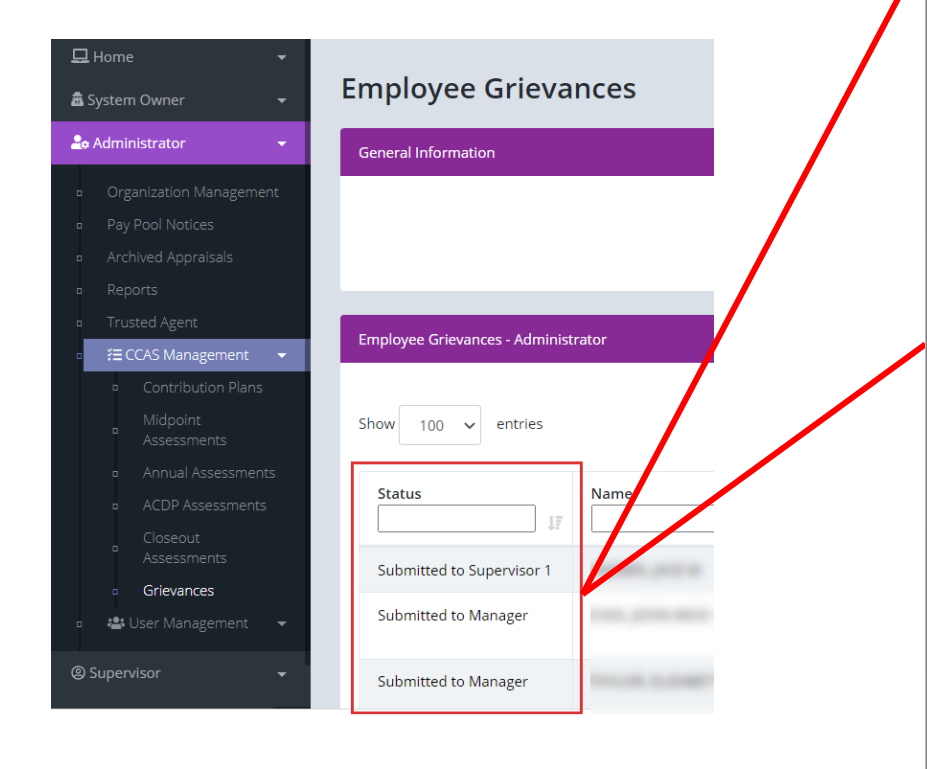

| Grievance Status                 | Status Description                                                                                                    |
|----------------------------------|----------------------------------------------------------------------------------------------------|
| Draft                            | Employee initiated grievance but hasn't submitted grievance to<br>supervisor.                                                                                                    |
| Employee Submitted to Pay Pool   | Employee submitted grievance. However, the grievance is first<br>routed to the administrator. Pending grievance review, the<br>administrator will take one of the following actions:<br>• Return grievance to employee for modification.<br>• Forward grievance to employee's supervisor if no<br>further employee modifications are required.                                                                                                    |
| Submitted to Supervisor 1        | Administrator reviewed employee grievance and forwarded it<br>to supervisor. The supervisor is reviewing the grievance and<br>drafting recommendation accordingly.                                                                                                    |
| Supervisor Submitted to Pay Pool | <ul> <li>The supervisor submitted the employee grievance recommendation. However, the grievance is routed to the administrator for review. Pending grievance review, the administrator will take one of the following actions:         <ul> <li>Return grievance to supervisor for modification - grievance status reverts back to Submitted to Supervisor 1.</li> <li>Forward grievance to pay pool manager if no further modifications are required - grievance status advances to Supervisor Submitted to Pay Pool.</li> </ul> </li> </ul>                                                     |
| Submitted to Manager             | Administrator reviewed employee grievance and supervisor<br>recommendations and submitted it to the pay pool manager.<br>The Manager is reviewing the grievance and making the<br>decision. Pending grievance review, the administrator will take<br>one of the following actions:<br>• Return grievance to administrator for necessary action,<br>i.e., return to either employee or supervisor for<br>modification - grievance status reverts back to<br><b>Supervisor Submitted to Pay Pool.</b><br>• Make decision on employee grievance - grievance<br>status advances to <b>Completed</b> . |
| Completed by Manager             | Pay pool manager made a decision on employee's grievance.<br>Upon manager decision, administrator, supervisor, and<br>employee will see grievance status as <b>Completed by Manager</b> .<br><b>Completed by Manager</b> does not provide a revised Salary<br>Appraisal Form with recalculated OCS, RoR and/or CRI, CA,<br>Carryover, New Base Pay, New Total Pay. See Release.                                                                                                    |
| Released                         | Administrator releases grievance with manager's decision to<br>inform employee of the results. Upon release by the<br>administrator, employee can print the revised Salary Appraisal<br>Form with recalculated OCS, RoR and/or CRI, CA, Carryover,<br>New Base Pay, New Total Pay. Employee reviews manager<br>decision and signs grievance at this point.                                                                                                    |

#### **Reports > Appraisal Status**

| Select Appraisal Status Options      | د                                      |
|--------------------------------------|----------------------------------------|
|                                      |                                        |
| Select Fields to Include 💛 Check All |                                        |
| CAS2Net ID                           | EDIPI                                  |
| Employee Name                        | Email                                  |
| Office Symbol                        | Career Path                            |
| Broadband Level                      | Occupational Series                    |
| Supervisor 1                         | Supervisor 1 Email                     |
| Supervisor 2                         | Supervisor 2 Email                     |
| Functional Reviewer                  | Functional Reviewer Email              |
| Sub-Panel                            | Sub-Panel Manager                      |
| Pay Pool                             | 🗹 Pay Pool Manager                     |
| Component Level                      | 🗆 AcqDemo Start Date 🛛 🖓               |
| Organization Start Date              | Position Start Date                    |
| Presumptive Status                   | Contribution Plan Status               |
| Contribution Plan Date Communicated  | Midpoint Status                        |
| Midpoint Employee Factor Char Counts | Midpoint Supervisor Factor Char Counts |
| Midpoint Date Communicated           | Midpoint Emp Target Date               |
| Midpoint Sup Target Date             | Annual Status                          |
| Annual Employee Factor Char Counts   | Annual Supervisor Factor Char Counts   |
| Annual Date Communicated             | Annual Employee Sign Date              |
| Annual Emp Target Date               | Annual Sup Target Date                 |
| Closeout Status                      | Closeout Date Communicated             |
| Grievances                           | Request to NHO                         |
| ACDP Assessments                     | Mandatory Obj                          |
| UIC/PAS                              | Sub-Agency                             |

- Appraisal Status Report provides
  - Grievance Status
  - Grievance Employee Due Date
  - Grievance Employee Submit Date
  - Grievance Supervisor Due Date
  - Grievance Supervisor Received Date
  - Grievance Supervisor Submit Date
  - Grievance Manager Due Date
  - Grievance Manager Received Date
  - Grievance Release Date
  - Grievance Employee NHO Due Date

|   | A         | В           | С                | D          | E        | F                     | G                              | Н         | 1         | J          | K          | L          | M         | N          | 0          | Р           |
|---|-----------|-------------|------------------|------------|----------|-----------------------|--------------------------------|-----------|-----------|------------|------------|------------|-----------|------------|------------|-------------|
|   |           |             |                  | 1          |          |                       |                                | Grievance | Grievance | Grievance  | Grievance  | Grievance  | Grievance | Grievance  |            | Grievance   |
|   |           |             |                  |            |          |                       |                                | Employee  | Employee  | Supervisor | Supervisor | Supervisor | Manager D | Manager    | Grievance  | Employee    |
| 1 | CAS2Net I | DIPI        | Employee Name    | Supervisor | Pay Pool | Pay Pool Manager      | Grievance Status               | Date      | Submit Da | Due Date   | Receive Da | Submit Da  | Date      | Receive Da | Release Da | NHO Due [ 🚬 |
| 2 | 249937    | 9000900022  | ALA, BAMA        | LEE, JERRY | 9000     | DISTRICT, OF COLUMBIA | Employee Submitted to Pay Pool |           | 2/3/2025  |            |            |            |           |            |            |             |
| 3 | 249942    | 9000900049  | ALAS, KA         | LEE, JERRY | 9000     | DISTRICT, OF COLUMBIA | Not Started                    |           |           |            |            |            |           |            |            |             |
| 4 | 249949    | 9000900048  | ARI, ZONA        | LEE, JERRY | 9000     | DISTRICT, OF COLUMBIA | Not Started                    |           |           |            |            |            |           |            |            |             |
| 5 | 249982    | 9000900025  | AR, KANSAS       | LEE, JERRY | 9000     | DISTRICT, OF COLUMBIA | Not Started                    |           |           |            |            |            |           |            |            |             |
| 6 | 256065    | 9000900063  | ATOLL, JOHNSON   | LEE, JERRY | 9000     | DISTRICT, OF COLUMBIA | Not Started                    |           |           |            |            |            |           |            |            |             |
| 7 | 256069    | 9000900066  | BANK, SERRANILLA | LEE, JERRY | 9000     | DISTRICT, OF COLUMBIA | Not Started                    |           |           |            |            |            |           |            |            |             |
| 8 | 232657    | 99999999009 | BIRD, BLU        | LEE, JERRY | 9000     | DISTRICT, OF COLUMBIA | Draft                          |           |           |            |            |            |           |            |            |             |
|   |           |             |                  |            |          |                       |                                |           |           |            |            |            |           |            |            |             |

Acq

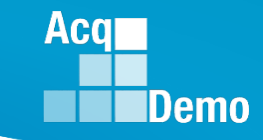

#### **Grievance Status Report**

- The Grievance Status Report provides a count of grievances in the selected Pay Pool(s) as well as an individual grievance status breakdown.
  - Also included is a breakdown of Grievance Decisions: Granted Request, Granted Request with Adjustment, Denied Request, Denied Request (Timeliness), Denied Request (Prohibited Discrimination)
- To access the report, go to Menu > Administrator > Reports > Fiscal Year
   Based Reports > Select Fiscal Year > Grievance Status Report

| С            | D           | E             | F              | G                | н            | I.          | J                 | К         | L               | M                     | N                 | 0                       | Р                         |
|--------------|-------------|---------------|----------------|------------------|--------------|-------------|-------------------|-----------|-----------------|-----------------------|-------------------|-------------------------|---------------------------|
|              |             | Submitted to  | Submitted to   | Submitted        | Submitted    |             | Percent           |           | Granted         | Granted Request with  | Denied Request    | Denied Request Due to   | Denied Request Due to     |
| nitiated     | Draft       | PayPool       | Supervisor     | to Pay Pool      | to Manager   | Completed   | Complete          | Released  | Request         | Adjustment            | Request           | Timeliness              | Prohibited Discrimination |
| 2            | Ó           | 0             | o              | 0                | o            | 0           | 0%                | 2         | 6               | 0                     | o                 | 0                       | 0                         |
|              | 0           | 0             |                | 0                | 0            | o           | 0%                | 4         | 4               | 1                     | 7                 | 0                       | <u> </u>                  |
| 1            |             |               | 0              | 0                | o            | o           | 0%                | 1         | Ó               | 3                     | 0                 | 0                       | 0                         |
| 3            | Grieva      | nce status    | 0              | 0                | 0            | 0           | 0%                | 3         | 0               | 0                     | 9                 | o Grie                  | evance                    |
| 2            | 0 C         | ounts         | 0              | 0                | 0            | 0           | 0%                | 2         | 3               | 1                     | 2                 | o determina             | ation counts              |
| 1            | 0           | 0             | 0              | 0                | 0            | 0           | 0%                | 1         | 3               | 0                     | 0                 | 0                       | 0                         |
| L 🖵          | 0           | 0             |                | 0                | 0            | 0           | 0%                | 1         | o               | 0 🔶                   | 3                 |                         |                           |
| 3            | 0           | 0             | 0              | 0                | 0            | 0           | 0%                | 3         | 1               | 5                     | 3                 | 0                       | 0                         |
| 1            | 0           | 0             | 0              | 0                | 0            | 0           | 0%                | 1         | 0               | 3                     | 0                 | 0                       | 0                         |
| 2            | 0           | 0             | 0              | 0                | 0            | 0           | 0%                | 2         | o               | 6                     | 0                 | 0                       | 0                         |
| 2            | 0           | 0             | 0              | 0                | 0            | 0           | 0%                | 2         | 3               | 3                     | 0                 | 0                       | 0                         |
| 1            | 0           | 0             | 0              | 0                | 0            | 0           | 0%                | 4         | o               | 1                     | 11                | 0                       | 0                         |
| 1            | 0           | 0             | 0              | 0                | 0            | 0           | 0%                | 1         | 0               | 1                     | 2                 | 0                       | 0                         |
| 1            | 0           | 0             | 0              | 0                | 0            | 0           | 0%                | 1         | 0               | 3                     | 0                 | 0                       | 0                         |
| 5            | 0           | 0             | 0              | 0                | 0            | 0           | 0%                | 5         | 4               | 2                     | 9                 | 0                       | 0                         |
| 1            | 0           | 0             | 0              | 0                | 0            | 0           | 0%                | 1         | 0               | 3                     | 0                 | 0                       | 0                         |
| 3            | 0           | 0             | 0              | 0                | 0            | 0           | 0%                | 3         | 4               | 2                     | 3                 | 0                       | 0                         |
| 1            | 0           | 0             | 0              | 0                | 0            | 0           | 0%                | 1         | 0               | 0                     | 3                 | 0                       | 0                         |
| 2            | 0           | 0             | 0              | 0                | 0            | 0           | 0%                | 2         | 0               | 0                     | 6                 | 0                       | 0                         |
| 1            | 0           | 0             | 0              | 0                | 0            | 0           | 0%                | 1         | 0               | 3                     | 0                 | 0                       | 0                         |
| 2            | 0           | 0             | 0              | 0                | 0            | 0           | 0%                | 2         | 6               | 0                     | 0                 | 0                       | 0                         |
| 2            | 0           | 0             | 0              | 0                | 0            | 0           | 0%                | 2         | 3               | 0                     | 3                 | 0                       | 0                         |
| 1            | 0           | 0             | 0              | 0                | 0            | 0           | 0%                | 1         | 0               | 1                     | 2                 | 0                       | 0                         |
| 1            | 0           | 0             | 0              | 0                | 0            | 0           | 0%                | 1         | 0               | 3                     | 0                 | 0                       | 0                         |
| 1            | 0           | 0             | 0              | 0                | 0            | 1           | 100%              | 0         | 0               | 0                     | 0                 | 0                       | 0                         |
| 1            | 0           | 0             | 0              | 0                | 0            | 0           | 0%                | 1         | 1               | 0                     | 2                 | 0                       | 0                         |
|              |             |               |                |                  |              |             |                   |           |                 |                       |                   |                         |                           |
| Fotal Initia | at Total Dr | Total Employe | Total Submitte | Total Supervisor | Total Submit | Total Compl | Total Percent Com | Total Rel | Total Granted I | Total Granted Request | Total Denied Requ | Total Denied Request Du | Total Denied Request Due  |
| 19           | 0           | 0             | 0              | 0                | 0            | 1           | 2%                | 48        | 38              | 41                    | 65                | 0                       | 0                         |

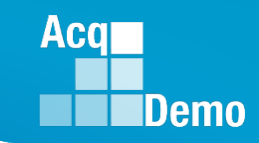

#### **Grievance Report**

- The Grievance Report generates a detailed PDF of the selected Pay Pool(s)/employee(s).
- To access the report, go to Menu > Administrator > Reports > Fiscal Year Based Reports > Select Fiscal Year > Grievance

🚧 ALA\_BAMA\_249937\_Grievance\_2024.z... 🛛 Compressed (zipped) Folder

Filter by Organization

BIRD\_BLU\_232657\_Grievance\_2024.zip

Name

| Ξ.     | Grievance for ALA, BAMA<br>Year: 2024 |          |                                      |                    |               |                                 |   |  |  |  |  |  |  |
|--------|---------------------------------------|----------|--------------------------------------|--------------------|---------------|---------------------------------|---|--|--|--|--|--|--|
|        | Supervisor Le                         | evel 1:  | Supervisor Level 2                   | : Sub-Panel        | Manager:      | Pay Pool / Pay Pool<br>Manager: |   |  |  |  |  |  |  |
| >      | LEE, JERF                             | RY       |                                      | DISTRICT, O        | F COLUMBIA    | 9000 / DISTRICT, OF<br>COLUMBIA |   |  |  |  |  |  |  |
|        | Broadband L                           | evel:    | Occupational Series                  | s: Career          | Path:         | Expected OCS:                   |   |  |  |  |  |  |  |
| h I    |                                       |          | 0335 - COMPUTER CL<br>AND ASSISTANCE | ERK NK - Administr | ative Support | 61                              |   |  |  |  |  |  |  |
|        | Employee Subr                         | nit Date | Employee Due Date                    | Supervisor Rec     | eived Date    | Supervisor Due Date             |   |  |  |  |  |  |  |
|        | 02-03-202                             | 25       |                                      |                    |               |                                 |   |  |  |  |  |  |  |
|        | Supervisor Sub                        | mit Date | Manager Received Da                  | te Manager Du      | e Date        |                                 |   |  |  |  |  |  |  |
| Compre | essed size                            | Passwo   | ord pr Size                          |                    | Ratio         | Date modified                   |   |  |  |  |  |  |  |
|        | 60 KB                                 | No       |                                      | 60 KB              | 1%            | 2/4/2025 1:43 P                 | м |  |  |  |  |  |  |
|        | 100 KB                                | No       |                                      | 100 KB             | 0%            | 2/4/2025 1:43 P                 | М |  |  |  |  |  |  |

 Filter by Employees select the "Include Archived/Transfer" checkbox to include archived and transferred employees in the search.

Type

Compressed (zipped) Folder

#### Imployee Sustincation

I received an erroneous Presumptive Status 2 when I should have been rated for my contributions.

#### Employee Adjustment to Narrative

Produces desired results, in the needed timeframe, with the appropriate level of supervision through the use of appropriate knowledge, skills, abilities and understanding of the technical requirements of the job. Achieves, demonstrates, and maintains the appropriate qualifications necessary to assume and execute key acquisition and/or support requirements. Demonstrates skilled critical thinking in identifying, analyzing, and solving complex issues, as appropriate. Takes and displays personal accountability in leading, overseeing, guiding, and/or managing programs and projects within assigned areas of responsibility.

Work is timely, efficient and of acceptable quality. Completed work meets project/program objectives. Leadership and/or supervision effectively promotes commitment to organization goals. Communications are clear, concise, and at the appropriate level. Personal and organizational interactions exhibit and foster teamwork, enhance customer relations and actively promote rapport with customers. Resources are utilized effectively to accomplish mission. Flexibility, adaptability, and decisiveness are exercised appropriately.

Supervisor Recommended Scores

Manager Decision Scores

PII - DO NOT DISTRIBUTE / CUI

#### **Attachments to Grievance**

Employee > Grievance > Attachments > Upload Documents

Supervisor Documents

- Supervisor > Grievance > Employee > Attachments > Upload Documents
- Administrator > Grievance > Employee > Attachments > Upload Documents

#### Employee Documents

Ver Grievance Attachment <u>Ver Grievance Attachment.docx</u> Ver-ACQDEMD Appraisal Grievance <u>1-ACQDEMD-Ver Appraisal Grievance Final.pdf</u> #25 #25 RE\_CISA's New Cybersecurity Awareness Program Launch.pdf #24 #24 RE\_ USCOM NCSAM.pdf #23 #23 Newletter Feedback.pdf #22 #22 NIST 800-171 Rev 3 Task.pdf #21 #21 Cybersecurity Pulse Newsletter Process.docx #20 #20 Matson Talking Paper A Stingray.pdf #19 #19 Matson Talking Paper 5 Ver.pdf #18 #18 RE\_ UPCOMING TMT\_.pdf #17 #17 Training Plan Responses to Jimmy's Ask 18 Apr 2023.pdf #16 #16 Notification of Inadvertent Release -- Northeastt.pdf #15 #15 Mackrel.pdf #14 #14 NDAA Incident Handling.pdf #13 #13 USCOM NCSAM.pdf #12 #12 ACI Notes IRT N-FACTOR Meeting.pdf #11 #11 ACI 15 Dec 2023.pdf #10a #10a Training Plan KSA's 27 July 2023.pdf #10 #10 Branch Training Plan CHair 17 - 21 Apr 2023.pdf.pdf #9 #9 XA - CFETP\_1 Training Plan 9 Mar 2022.pdf #8 #8 Dec 2022 - March 2023 Email & Verbal Training Plan Discussions.docx #7 #7 Ver - Tasks Due Outs.pdf #6 #6 RE\_SPRS self-assessment assistance 8 24 2023.pdf #5 #5 MFR ACQDEMO 15 Aug 2023.pdf #4 #4 Expectations Reminder 9 Mar 2023.pdf #3 #3 Expectations MFR S Ver 1 Feb 2023.pdf #2 #2 Expectations Acknowledgement 15 Dec 2022.pdf #1 #1 Gina's Points of View and Expectations Dec 2022.doc Supervisor Rebuttal Supervisor Rebuttal to Employee Grievance 15 Feb 2024.docx Administrator Documents

AcqDemo Factor Descriptions <u>AcqDemo Factor Descriptions.pdf</u> PRD (ACQ0181) <u>PRD (ACQ0181) - NH-2210-III.pdf</u>

• When Grievance is Released to the employee, the employee will see only

his/her attachments

| Uploaded Documents                                                          | ×      |
|-----------------------------------------------------------------------------|--------|
| 2                                                                           |        |
| Employee Documents                                                          |        |
| The Abt Grievance Attachment Abt Grievance Attachment.docx                  |        |
| Abt-ACQDEMO Appraisal Grievance 1-ACQDEMO-Abt Appraisal Grievance Final.pdf |        |
|                                                                             | Cancel |

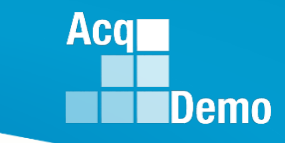

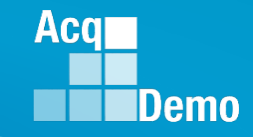

#### **Grievance – Return to a Previous Step**

• Grievance status – Released

|                                          | Return          | Cancel                                                   | Attachments |   |
|------------------------------------------|-----------------|----------------------------------------------------------|-------------|---|
| Return the Grievance to<br>previous step | D 8 Stat        | us<br>Vraft                                              |             | ~ |
| Return                                   | ۵<br>- s<br>- s | Draft<br>Submitted to Supervisor<br>Submitted to Manager | r1          |   |

• Grievance status – Completed by Manager

| Cancel                    | Save                   | Return                            | Release to Employee               | Attachments |   |
|---------------------------|------------------------|-----------------------------------|-----------------------------------|-------------|---|
| Return the Gri<br>previou | ievance to a<br>s step | Status<br>Draft                   |                                   |             | ~ |
| Ret                       | urn<br>")              | Draft<br>- Submitter<br>Submitter | d to Supervisor 1<br>d to Manager |             |   |

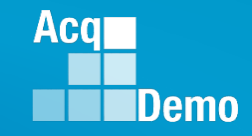

#### **Grievance – Return to a Previous Step**

Grievance status – Supervisor 1 Submitted to Pay Pool

| Cancel                                             | Save | Return                                | Submit to Manager | Attachments |   |
|----------------------------------------------------|------|---------------------------------------|-------------------|-------------|---|
| Return the Grievance to<br>previous step<br>Return | a    | Status<br>Draft<br>Draft<br>Submitted | to Supervisor 1   |             | ~ |

Grievance status - Employee Submitted to Pay Pool

| Cancel Save                              | Return | Submit to Supervisor | Bypass Supervisor | Attachments |
|------------------------------------------|--------|----------------------|-------------------|-------------|
| Return the Grievance to<br>previous step | a      | Status<br>Draft      |                   | ~           |
| Return                                   |        | Draft                |                   |             |

• NOTE: The intent of the "Bypass Supervisor" Bypass Supervisor was to push a grievance directly to the manager to deny, bypassing the supervisor, in the case of an invalid grievance. If this option is elected, the manager will only have the option to select the Denied Request, Denied Request Due to Timelessness, or Denied Request Based on Prohibited Discrimination.

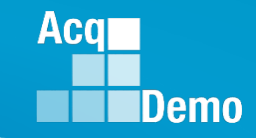

#### **Grievance – Return to a Previous Step**

• Grievance status – Draft – after grievance is returned to employee

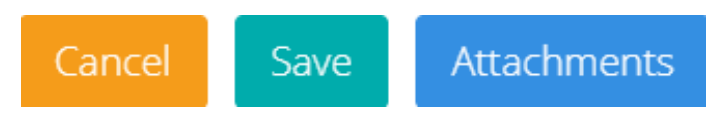

Once Grievance status is back to Released – capability to return to a previous step

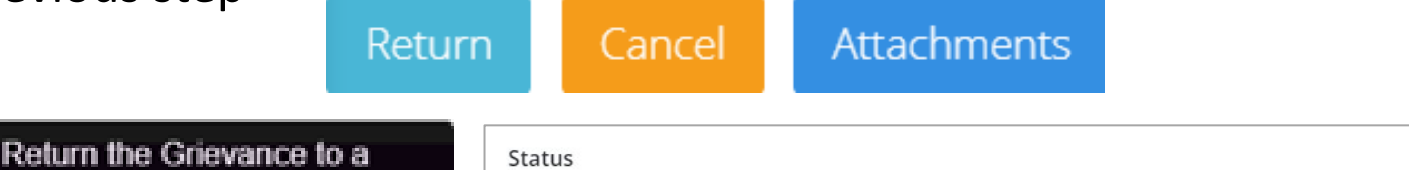

| Return the Grievance to a | Status                                                       |
|---------------------------|--------------------------------------------------------------|
| previous step             | Draft ~                                                      |
| Return                    | Draft<br>- Submitted to Supervisor 1<br>Submitted to Manager |

Grievance status – Draft – <u>before</u> Employee Submitted to Pay Pool

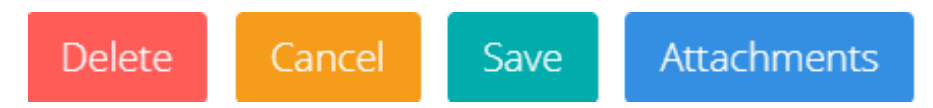

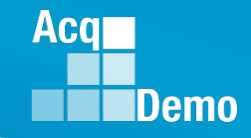

### Manager Option to Release to Employee

- The Manager has the following actions:
  - Return (does not work)
  - Cancel (back to the previous page)
  - Save
  - Return to Pay Pool (to the administrator)
  - Sign and Finalize (submit grievance decision to the administrator)
  - Attachments
- If Sign and Finalize is selected ... the status is Completed by Manager ...
  - Return (does not work)
  - Cancel (back to the previous page)
  - Save
  - Release to Employee
  - Attachments

| complete Offline                                                                                                    |                                                          |                                                            |                                                                                                    |                                                                                                    |
|----------------------------------------------------------------------------------------------------|----------------------------------------------------------|------------------------------------------------------------|----------------------------------------------------------------------------------------------------|----------------------------------------------------------------------------------------------------|
| Approved Average Performance Score: 3.0<br>Approved Overall Performance Score (ROR): 3<br>Approved Overall Contribution Score (ROR): 5 | Requested Averag<br>Requested Overal<br>Requested Overal | ze Performance Score: 5.0<br>Il Performance Score (ROR): 5 | Recommended Average Performance Score: 5.0<br>Recommended Overall Performance Score (ROR): 5<br>Recommended Overall Contribution Score (ROE): 61 | Decision Average Performance Score: 5<br>Decision Overall Performance Score (ROR): 5<br>Decision Overall Contribution Score (OSC): 51 |
| Approved Overall contribution score (OCS): 61                                                                                          | Approved CA Carr                                         | nover 271                                                  | Approved CPL Computed 271                                                                                                    | Approved CPI Approved 0                                                                                                    |
| lew CA Computed 1681                                                                                                    | New CA Carryover                                         | r 271                                                      | New CRI Computed 271                                                                                                    | New CRI Approved 0                                                                                                    |
| Discretionary G 0                                                                                                    | Discretionary CA (                                       | 0                                                          | Discretionary CRI 0                                                                                                    | New Basic Pay 74733                                                                                                    |
| Manager Overall Feedback                                                                                                    | IFR.                                                     |                                                            |                                                                                                    |                                                                                                    |
|                                                                                                    | ac   1112<br>20 80                                       |                                                            |                                                                                                    |                                                                                                    |
| uto Save Timeout: 3                                                                                                    | Concel                                                   | Courte                                                     | s to Day Deal Ciscord D                                                                                                    | Churador: 12400                                                                                                    |
| record is read-only                                                                                                    |                                                          | Save                                                       | Signand P                                                                                                    | Attachments                                                                                                    |
| Sign and Fina                                                                                                    | alize                                                    | Sign and Finali                                            | ze Grievance                                                                                                    | ×                                                                                                    |
|                                                                                                    |                                                          | Are you sure<br>Factors with (<br>Request                  | e you want to sign and fina<br>Granted Request selected y                                                                                        | lize this grievance? All<br>will use the <b>Employee's</b>                                                                            |
|                                                                                                    |                                                          | Recomm                                                     | endation please select Gra<br>Adjustment.                                                                                                    | ise the Superivor's<br>nted Request with                                                                                              |
|                                                                                                    | -                                                        | Recomm                                                     | endation please select Gra<br>Adjustment.                                                                                                    | Ise the Superivor's nted Request with                                                                                                 |
|                                                                                                    |                                                          | Recomm                                                     | Adjustment.                                                                                                    | ise the Superivor's<br>nted Request with<br>No Yes                                                                                    |
| Return                                                                                                    | ancel                                                    | Save                                                       | Adjustment.<br>Release to Employee                                                                                                    | Ise the Superivor's nted Request with                                                                                                 |
| Return                                                                                                    | ancel                                                    | Save                                                       | Release to Employee                                                                                                    | Ise the Superivor's nted Request with                                                                                                 |
| Return C                                                                                                    | ancel                                                    | Recomm<br>Save<br>Submit Grieva                            | Release to Employee                                                                                                    | Ise the Superivor's nted Request with                                                                                                 |
| Return C<br>se to Employ                                                                                                    | ancel<br>yee                                             | Save<br>Submit Grieva<br>Are you sure                      | Release to Employee<br>nce<br>you want to complete this g                                                                                        | Ise the Superivor's<br>nted Request with<br>No Yes<br>Attachments<br>grievance and release it                                         |

Rel

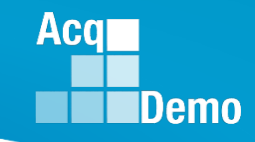

### Manager Option to Release to Employee

- If the Manager selected Release to Employee, then selected Yes, the grievance is
  - Released to supervisor
    - Complete Supervisor 1 Approval tab
    - Sign and Release to Employee
  - Released to employee, who can
    - Signs Salary Appraisal / Annual Assessment
    - Option to submit a Request to Next Higher Official
  - Released to administrator (see slide 33 -Request/submit appropriate requests for personnel actions)

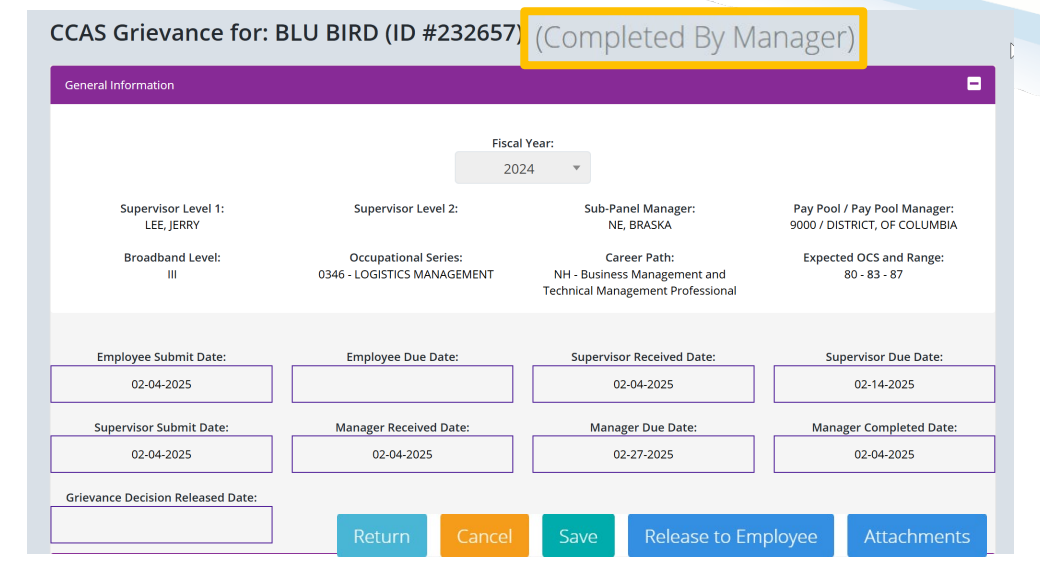

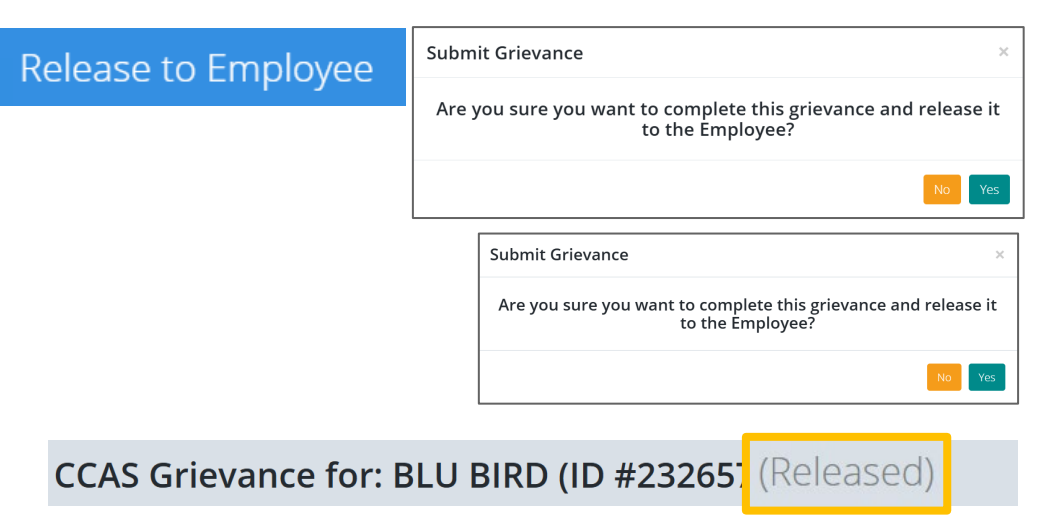

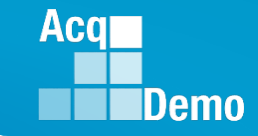

#### **Prior to Releasing Grievance Results**

- A grievance marked as "Completed by Manager" means a decision was made by the Manager but still would require the administrator to review and complete the following tasks before releasing the results to the employee:
  - Review the "Summary of Score Change" panel for the revised payout

| Summary of Score Change                                |                        |                           | •                      |
|--------------------------------------------------------|------------------------|---------------------------|------------------------|
|                                                        |                        |                           |                        |
| Decision OCS: 100                                      | Decision ROR: 5        |                           |                        |
| Current CA Computed 2879                               | Current CA Carryover 0 | Current CRI Computed 7269 | Current CRI Approved 0 |
| New CA Computed 2879                                   | New CA Carryover 0     | New CRI Computed 7269     | New CRI Approved 0     |
| Discretionary G                                        | Discretionary CA 300   | Discretionary CRI 245     | New Base Pay 130291    |
| Generate Zip File                                      |                        |                           |                        |
| This record is read-only because it has been released. |                        |                           |                        |

- Confirm User Profile > History > Past Assessments ensure the scores and adjustments to the supervisor narrative were made
- Confirm User Profile > History > Past Salary / Compensation captured the adjustments from the Summary of Score Change panel for CRI, CA, Carryover, New Base Pay as applicable
- Confirm adjustments were duly recorded on the employee's Salary Appraisal Form under Administrator > Reports > Salary Appraisal Forms
- If Organization Management > Organization Details > Grievances Recalculate Time Off Award is set at Yes, then check the revised CA to TOA hours

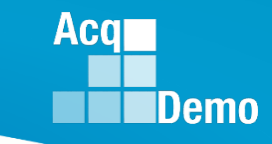

#### **Release Grievance Results**

- To release/communicate grievance results to the employee, go to Menu > Administrator> CCAS Management > Grievances
  - From the table, select preferred employee to view grievance
  - Select **Release to Employee**, then **Yes** to confirm
- After releasing the grievance decision to the employee, grievance status will update from "Completed by Manager" to "Released"
- Request/submit appropriate requests for personnel actions:
  - NOAC 894 General Adjustment
  - NOAC 891 Regular Performance Pay
  - NOAC 886 Lump Sum Performance Payment RB-NILPA
  - NOAC 009 Rating of record update
  - As required, NOAC 810 Change in Diff for a Supervisory/Team Leader Cash Differential
  - As required, NOAC 885 Lump Sum Performance Payment RB-ILPA (Rating Based In Lieu of Pay Adjustment)
  - As required, NOAC 846 Time Off Award

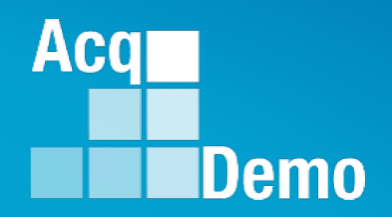

The pay pool panel/manager's decision is final unless the employee requests reconsideration by the next higher official.

The employee can use the CAS2Net Request to Next Higher Official to submit a request for reconsideration to the next higher official.

That next higher official would then render the final decision on the grievance in CAS2Net.

#### Acq Demo

# **CAS2Net Next Higher Official - Module**

• Employee

| 2 e | mployee 👻                       |
|-----|---------------------------------|
| ۵   | Contribution Plan               |
| C   | Midpoint Assessment             |
| ٥   | Annual Assessment               |
| ٥   | Additional Feedback             |
| a i | Grievance                       |
| ۵   | Request to Next Higher Official |
| ۵   | Salary Appraisal                |
| ۵   | Archived Appraisals             |
|     |                                 |

Reports

• Administrator

| 20/ | Admi | nistrator <del>-</del>             |
|-----|------|------------------------------------|
| •   | Org  | anization Management               |
|     | Pay  | Pool Notices                       |
|     | Arc  | hived Appraisals                   |
|     | Rep  | orts                               |
|     | Tru  | sted Agent                         |
|     | 行    | CAS Management 🔹                   |
|     |      | Contribution Plans                 |
|     |      | Midpoint<br>Assessments            |
|     |      | Annual Assessments                 |
|     |      | ACDP Assessments                   |
|     |      | Closeout<br>Assessments            |
|     |      | Grievances                         |
|     |      | Request to Next Higher<br>Official |
|     | 101  | User Management 🔹                  |

Next Higher Official

| 🖵 Home                         | -       |
|--------------------------------|---------|
| 🏝 System Owner                 | ÷       |
| 🛓 Regional Pay Manager         | •       |
| 🏝 Next Higher Official         | ÷       |
| Request for Reconside          | eration |
| <ul> <li>Grievances</li> </ul> |         |
| 🛃 Manager                      | •       |
| 🍰 Administrator                | -       |
| <b>O</b> Functional Reviewer   | •       |
| <b>O</b> Guest Rater           | -       |
| Supervisor                     | -       |
| 名 ACDP Approving Official      | -       |
|                                |         |

<<

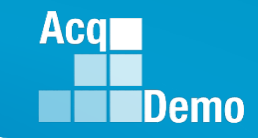

**Released Grievance** 

Has the statement

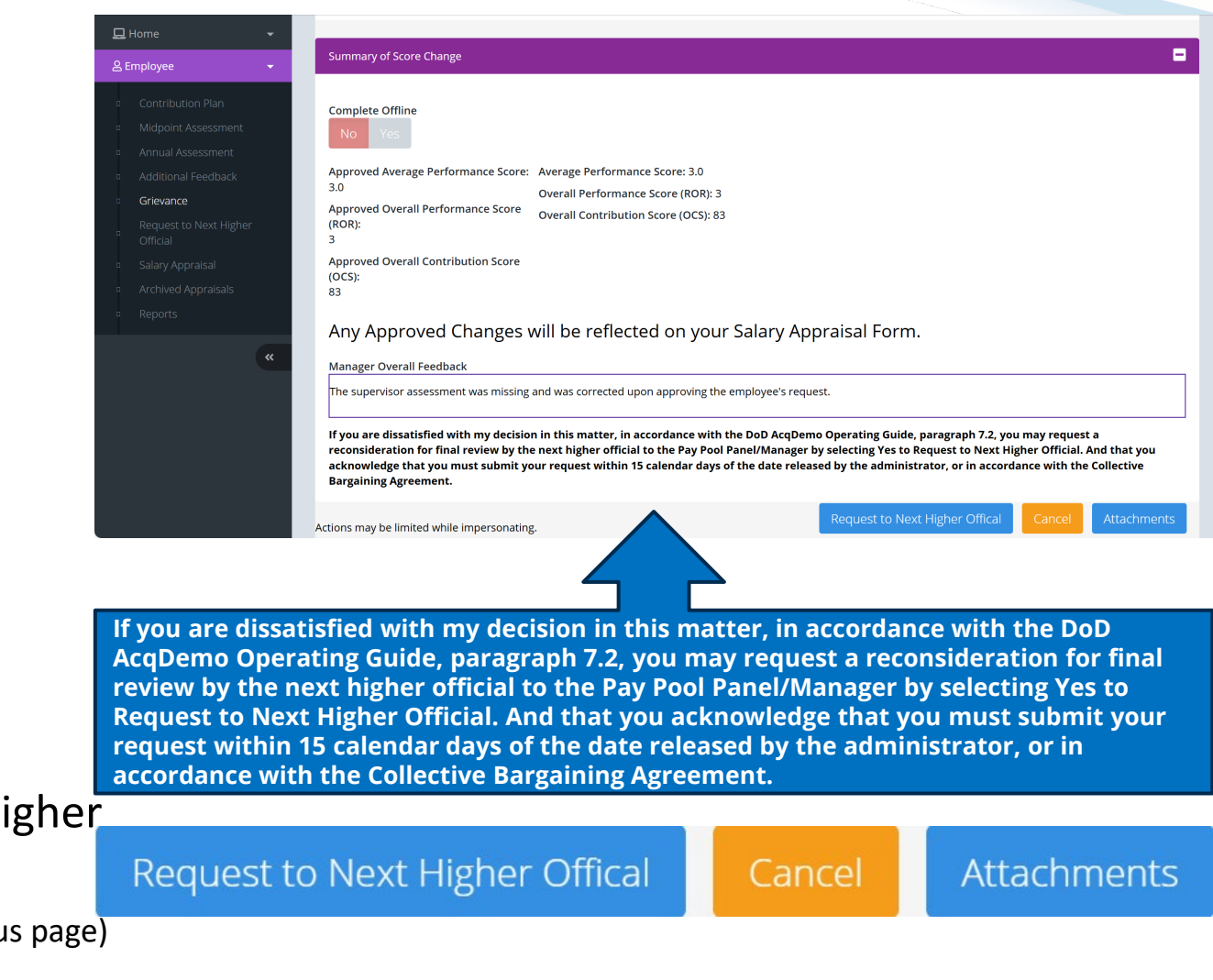

#### And buttons

- Request to Next Higher Official
- Cancel (back to previous page)
- Attachments

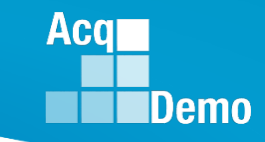

- When employee selects Request to Next Higher Official
  - Pop-up
     Request to Next Higher Official
     Are you sure you want to Request to Next Higher Official?
     Select Yes
     If Error message
     *Log Value State Control of Control of*
  - Back Arrow
  - Employee selects Request to Next Higher Official

|     | 🖵 Home 🛛 🔻                         |  |  |  |  |  |
|-----|------------------------------------|--|--|--|--|--|
| ළ E | mployee 👻                          |  |  |  |  |  |
|     | Contribution Plan                  |  |  |  |  |  |
|     | Midpoint Assessment                |  |  |  |  |  |
|     | Annual Assessment                  |  |  |  |  |  |
|     | Additional Feedback                |  |  |  |  |  |
| ٥   | Grievance                          |  |  |  |  |  |
| D   | Request to Next Higher<br>Official |  |  |  |  |  |
|     | Salary Appraisal                   |  |  |  |  |  |
|     | Archived Appraisals                |  |  |  |  |  |
|     | Reports                            |  |  |  |  |  |

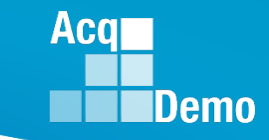

 Employee/Administrator/NHO/Trusted Agent for NHO sees Request to Next Higher Official

| equest for Reconsideration to Next Higher Official for: BLU BIRD (ID #232657) (Draft Request to NHO) |                                                  |              |                                                                                   |                                                              |
|----------------------------------------------------------------------------------------------------|--------------------------------------------------|--------------|-----------------------------------------------------------------------------------|--------------------------------------------------------------|
| General Information                                                                                  |                                                  |              |                                                                                   | •                                                            |
|                                                                                                    |                                                  | Fiscal Year: |                                                                                   |                                                              |
|                                                                                                    |                                                  | 2024         | v                                                                                 |                                                              |
| Supervisor Level 1:<br>LEE, JERRY                                                                    | Supervisor Level 2:                              |              | Sub-Panel Manager:<br>NE, BRASKA                                                  | Pay Pool / Pay Pool Manager:<br>9000 / DISTRICT, OF COLUMBIA |
| Broadband Level:<br>III                                                                              | Occupational Series:<br>0346 - LOGISTICS MANAGEM | IENT         | Career Path:<br>NH - Business Management and Technical<br>Management Professional | Expected OCS and Range:<br>80 - 83 - 87                      |

• CAS2Net generated Employee Due Date (editable by Administrator)

| Employee Submit Date:             | Employee Due Date:     | Supervisor Received Date:   | Supervisor Due Date:    | Employee Submit Date:             | Employee Due Date:     | Supervisor Received Date:   | Supervisor Due Date:    |
|-----------------------------------|------------------------|-----------------------------|-------------------------|-----------------------------------|------------------------|-----------------------------|-------------------------|
| 02-04-2025                        |                        | 02-04-2025                  | 02-14-2025              | 02-03-2025                        |                        | 02-04-2025                  | 02-12-2025              |
| Supervisor Submit Date:           | Manager Received Date: | Manager Due Date:           | Manager Completed Date: | Supervisor Submit Date:           | Manager Received Date: | Manager Due Date:           | Manager Completed Date: |
| 02-04-2025                        | 02-04-2025             | 02-27-2025                  | 02-04-2025              | 02-04-2025                        | 02-04-2025             |                             | 02-04-2025              |
| Grievance Decision Released Date: | Employee NHO Due Date: | Employee NHO Submit Date:   | NHO Received Date:      | Grievance Decision Released Date: | Employee NHO Due Date: | Employee NHO Submit Date:   | NHO Received Date:      |
| 02-04-2025                        | 02-19-2025             |                             |                         | 02-04-2025                        | 02-19-2025             |                             |                         |
| NHO Due Date:                     | NHO Completed Date:    | NHO Decision Released Date: |                         | NHO Due Date:                     | NHO Completed Date:    | NHO Decision Released Date: |                         |
|                                   |                        |                             |                         | <b>=</b>                          |                        |                             |                         |
|                                   | Grie                   | vance                       |                         |                                   |                        |                             |                         |
|                                   | Grievance f            | or BIRD, BLU                |                         |                                   | Griev<br>Grievanne fo  | ance                        |                         |
|                                   |                        |                             |                         |                                   | Grievance to           | OLOV DOMO                   |                         |

#### References

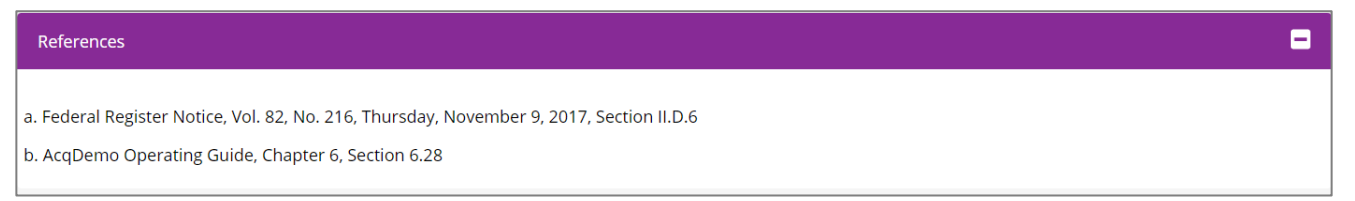

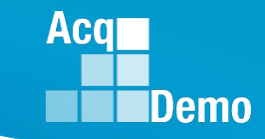

Employee/Administrator/NHO/Trusted Agent for NHO has a link to the employee grievance

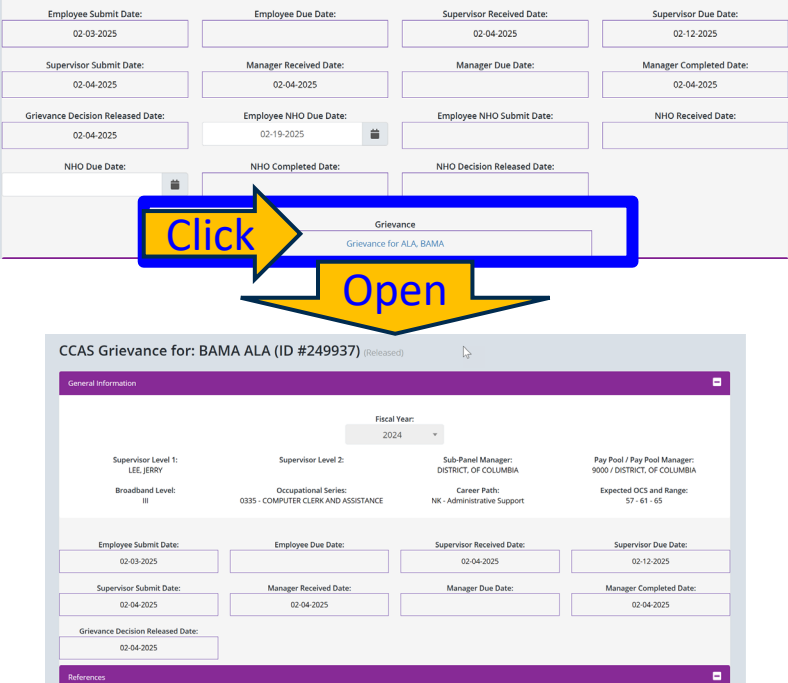

Next section is the References

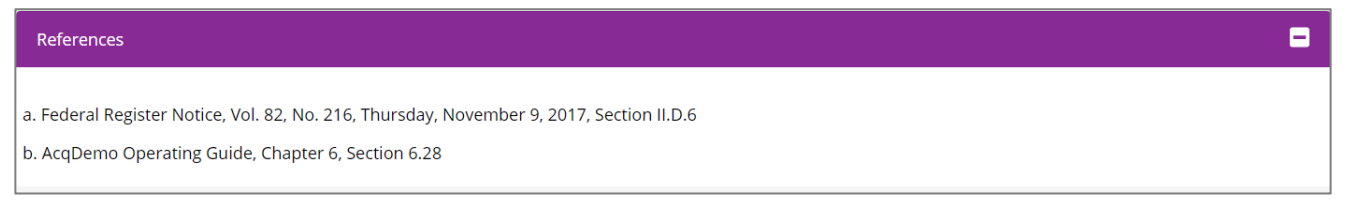

 No Yes Employee must acknowledge applicability and understanding statement (modified for Next Higher Official process in CAS2Net) in order to submit to the NHO

| Acknowledgment of Ap                                                                                                   | licability and Statement of Understanding                                                                                                    |
|----------------------------------------------------------------------------------------------------|----------------------------------------------------------------------------------------------------|
| a. I understand that this is                                                                                           | a request for reconsideration and final decision on my CCAS grievance to the FY2024 annual rating                                                                                                    |
| b. I understand that the re<br>rating cycle, rating official                                                           | quest for reconsideration and final decision on my CCAS grievance does not apply to any mid-point review and/or additional feedback I may have received throughout<br>recommended ratings of record or any recommended ratings submitted by the sub-pay pool (if applicable).                                                                                                    |
| c. I understand that my m                                                                                              | ost recent approved OCS and/or Rating of Record (RoR) prior to the subject appraisal year cycle cannot be reduced or lowered as a result of this request for reconsidera                                                                                                    |
| d. I understand that if I re<br>the new Expected OCS fo<br>Increase (GPI), Contribution<br>beginning of the first full | eive an adjusted OCS and/or RoR as a result of this CCAS grievance, I will receive a revised OCS and/or RoR, a revised Salary Appraisal Form reflecting the adjusted OCS<br>the next rating cycle. In addition, a revised RoR would be annotated on the Part I of the CCAS Salary Appraisal Form. Any increase to monetary adjustments of General<br>n Rating Increase (CRI), Carryover Award or Contribution Award (CA) resulting from an adjusted OCS will be retroactive to the effective date of the payout, which is the<br>ay period in January. |
| e. I understand that allega<br>through the CCAS grievan                                                                | tions that a rating was based on prohibited discrimination, such as race, color, religion, sex, national origin, age, physical or mental disability, or reprisal may not be pro<br>ee process and shall result in cancelling the request. If this is based on a prohibited discrimination, you should consult with your human resource specialist.                                                                                                    |
| f. I am submitting this wri                                                                                            | ten CCAS grievance IAW the AcqDemo Operating Guide, Chapter 6, Section 6.28.2.1.                                                                                                    |
| g. I understand that the d                                                                                             | ciding official's decision on this request for reconsideration and final decision is final and not subject to further review.                                                                                                    |
| Acknowledge                                                                                                    |                                                                                                    |
|                                                                                                    |                                                                                                    |
| Summary of Score Char                                                                                                  | ge Request                                                                                                    |
|                                                                                                    |                                                                                                    |

- As of 6 Feb 2025
  - Missing section for reconsideration
  - Error messages when saving

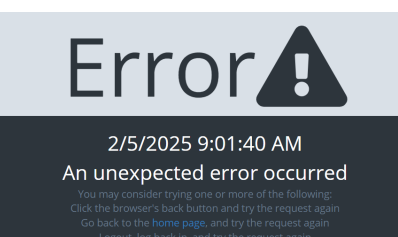

Aca

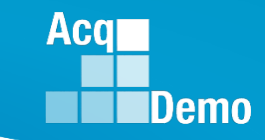

- Only the Administrator/NHO /Trusted Agent for NHO sees the decision options
- Employee/Administrator /NHO/Trusted Agent for NHO sees Approved Scores, Manager's Decision on the grievance, Summary of Basis for Change, I believe ..., and Employee Basis for Change
- Employee completes
  - Summary of Basis for Change and
  - Employee Basis for Change

| Job Achievement and/or Innovati     | on Communio           | ation and/or Teamwork              | Mission Support | Supervisor 1 Approva          |                          |                                                      |
|-------------------------------------|-----------------------|------------------------------------|-----------------|-------------------------------|--------------------------|------------------------------------------------------|
| ۲                                   | 0                     | 0                                  | 0               | (                             | )                        | 0                                                    |
| No Request G                        | ranted Request        | Granted Request with<br>Adjustment | Denied Reque    | est Denied Requ<br>Timeliness | iest Due to D<br>or<br>D | enied Request Based<br>n Prohibited<br>iscrimination |
|                                     |                       |                                    |                 |                               |                          |                                                      |
| cores                               | Supervisor            | Assessment                         |                 |                               |                          |                                                      |
| No Yes                              | No                    | fes                                |                 |                               |                          |                                                      |
| Approved Scores:                    | Approved              | Categorical Score                  | Approved Numer  | ric Score                     | Approved Perfo           | ormance Score                                        |
|                                     | ЗM                    | Ŧ                                  | 53              | Ψ.                            | 3                        |                                                      |
| Manager Decision:                   | Categoric             | al Score                           | Numeric Score   |                               | Performance Sc           | ore                                                  |
| Wanager Decision.                   | ЗМ                    | Ŧ                                  | 56              | Ŧ                             | 3                        | ~                                                    |
| Summary of Basis for Change         |                       |                                    |                 |                               |                          |                                                      |
| Results and performance significant | ly exceeded objective | es and expectations.               |                 |                               |                          |                                                      |
| believe I should hav                | Categorio             | al Score                           | Numeric Score   |                               | Performance              | Score                                                |
| eceived a score or<br>scores of:    | Select                | Option •                           | Select Optio    | n 🔻                           | Select Opt               | ion                                                  |
| mployee Basis for Change            |                       |                                    |                 |                               |                          |                                                      |
| ly contribution warranted a 75 fo   | r this factor         |                                    |                 |                               |                          |                                                      |

 If Supervisor Assessment is checked to Yes, Employee/Administrator/NHO/Trusted Agent for NHO sees the Manager Decision to Supervisor Narrative

| Job Achievement and/or Innovation | Communication and/or Team  | nwork | Mission Support       |       |                            | - |
|-----------------------------------|----------------------------|-------|-----------------------|-------|----------------------------|---|
| No Yes                            | Supervisor Assessment      |       |                       |       |                            |   |
| Approved Scores:                  | Approved Categorical Score |       | Approved Numeric Scor | e<br> | Approved Performance Score | _ |
|                                   | 3171                       | •     | 53                    | •     | 3                          | • |
| Manager Decision:                 | Categorical Score          |       | Numeric Score         |       | Performance Score          |   |
| C C                               | ЗM                         | •     | 56                    | ~     | 3                          | ~ |
|                                   |                            |       |                       |       |                            |   |

Manager Decision to Supervisor Narrative

Ms. Bama produced desired results, in the needed timeframe, with the appropriate level of supervision through the use of appropriate knowledge, skills, abilities and understanding of the technical requirements of the job. Achieved, demonstrated, and maintained the appropriate qualifications necessary to assume and execute key acquisition and/or support requirements. Demonstrated skilled critical thinking in identifying, analyzing, and solving complex issues, as appropriate. Took and displayed personal accountability in leading, overseeing, guiding, and/or managing programs and projects within assigned areas of responsibility. Her contributions and performance have exceeded the objective goals. Aca

• Employee completes Basis for Reconsideration for Final Review

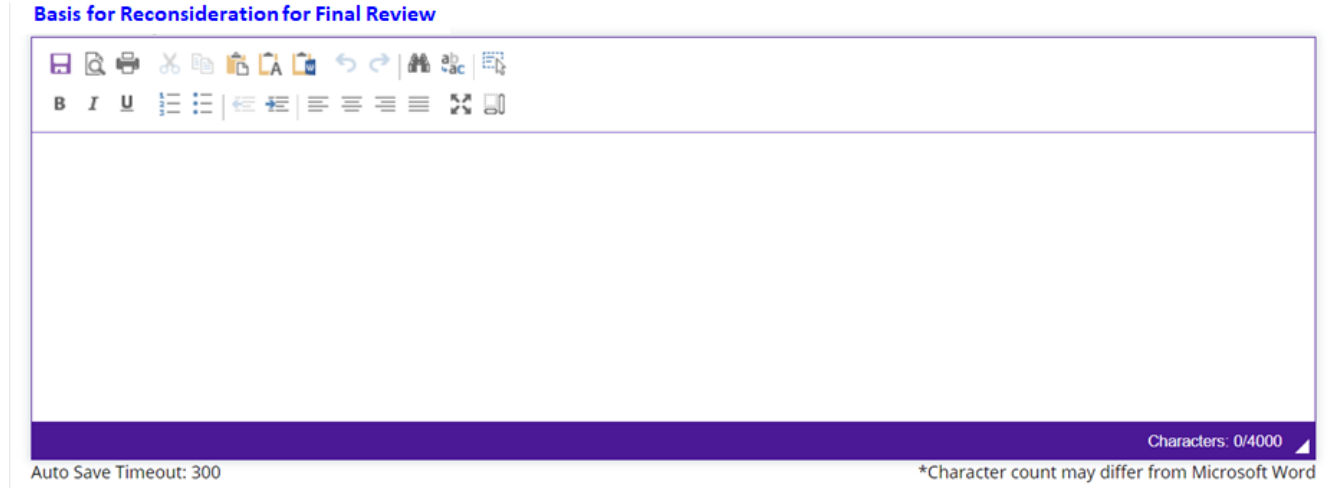

• Employee completes Request for Adjustment to Supervisor Narrative

Request for Adjustment to Supervisor Narrative

| 日 🖸 🖶 🔏 🗈 📩 ち 🎓 🏙 🎎 📖                                                                                                    |
|----------------------------------------------------------------------------------------------------|
| $B  I  \underline{U}  \overleftarrow{::}  \overleftarrow{::}  \overleftarrow{:}  \overleftarrow{:}  \overleftarrow$ |
|                                                                                                    |
|                                                                                                    |
|                                                                                                    |
|                                                                                                    |
|                                                                                                    |
|                                                                                                    |
|                                                                                                    |
| Characters: 0/4000                                                                                                    |
| Auto save rimedut, soo ~ Character count may direr non microsoft word                                                                                                    |

Aca

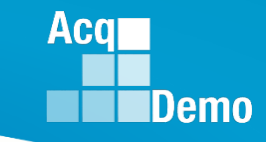

• Employee completes the remaining two factors

| Job Achievement and/or Innovation | Communication and/or Teamwo | ork | Mission Support        |   |                            | - |
|-----------------------------------|-----------------------------|-----|------------------------|---|----------------------------|---|
| Scores<br>No Yes                  | Supervisor Assessment       |     |                        |   |                            |   |
| Approved Scores:                  | Approved Categorical Score  |     | Approved Numeric Score |   | Approved Performance Score |   |
|                                   | ЗМ                          | *   | 54                     | • | 3                          | * |
|                                   |                             |     |                        |   |                            |   |

| Job Achievement and/or Innovation | Communication and/or Teamwork   | Mission Support        |                            |   |
|-----------------------------------|---------------------------------|------------------------|----------------------------|---|
| Scores<br>No Yes                  | Supervisor Assessment<br>No Yes |                        |                            |   |
| Approved Scores:                  | Approved Categorical Score      | Approved Numeric Score | Approved Performance Score |   |
|                                   | 3M •                            | 54 💌                   | 3                          | Ŧ |

- Employee has the option to Complete Offline
- Employee has the options to Withdraw, Save, attach Attachment, Submit to NHO
- CAS2Net will flow to Administrator for review before Submitting to NHO

| Summary of Score Change                                                                                                    |                                                                                                    |        |      |               | •           |
|----------------------------------------------------------------------------------------------------|----------------------------------------------------------------------------------------------------|--------|------|---------------|-------------|
| Complete Offline<br>No Yes<br>Approved Average Performance<br>Score:<br>3.0<br>Approved Overall Performance<br>Score (ROR):<br>3<br>Approved Overall Contribution Score<br>(OCS):<br>54 | Average Performance Score: 3.0<br>Overall Performance Score (ROR): 3<br>Overall Contribution Score (OCS): 55 |        |      |               |             |
|                                                                                                    | Withdraw                                                                                                    | Cancel | Save | Submit to NHO | Attachments |

Acq

#### Administrator

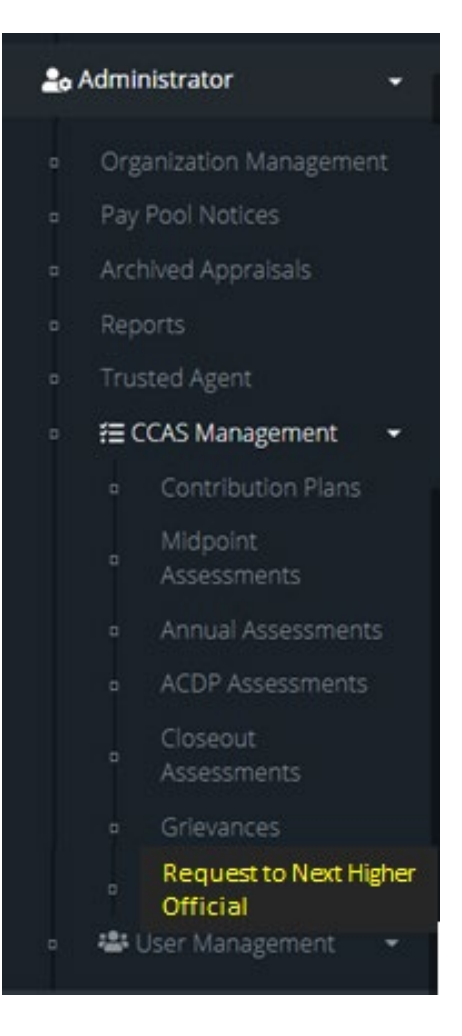

#### Next Higher Official

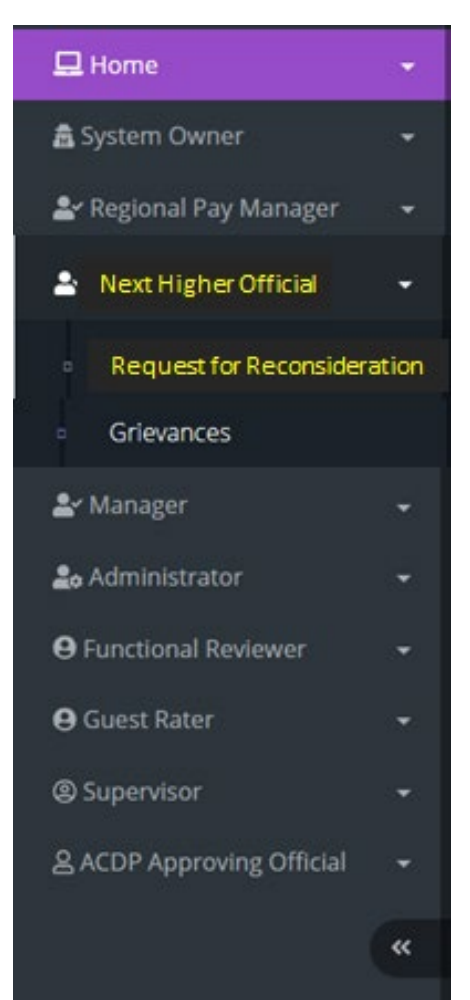

Acq

- Request goes first to the Administrator before Administrator Submits to NHO
- NHO sees (as will the Administrator and Trusted Agent for the NHO)

| neral Information           |                                          |                         |                                 |                   |                              |                  |   |
|-----------------------------|------------------------------------------|-------------------------|---------------------------------|-------------------|------------------------------|------------------|---|
|                             |                                          |                         | Fiscal Year<br>2024             |                   |                              |                  |   |
|                             |                                          |                         | Select Top Level Organization   |                   |                              |                  |   |
|                             |                                          |                         | 9000 - 9000 Macro Free Pay Pool | •                 |                              |                  |   |
|                             |                                          |                         |                                 |                   |                              |                  |   |
|                             |                                          |                         |                                 |                   |                              |                  |   |
| ployee Requests for Reconsi | ideration - Next High                    | ner Official            |                                 |                   |                              | Reset Data Table | • |
| ployee Requests for Reconsi | ideration - Next High                    | ner Official            |                                 |                   |                              | Reset Data Table | • |
| ployee Requests for Reconsi | ideration - Next Higi                    | ner Official            |                                 |                   |                              | Reset Data Table | • |
| ployee Requests for Reconsi | ideration - Next Hig                     | ner Official            |                                 |                   | Search:                      | Reset Data Table | • |
| ployee Requests for Reconsi | ideration - Next Higf                    | ner Official            |                                 | Supervisor 1      | Search:                      | Reset Data Table | • |
| ployee Requests for Reconsi | ideration - Next High<br>Name<br>Q       | ner Official<br>Email Q | Pay Pool Q                      | Supervisor 1<br>Q | Search:<br>Supervisor 2<br>Q | Reset Data Table | • |
| ployee Requests for Reconsi | ideration - Next Higi<br>Name<br>Q<br>It | er Official             | Pay Pool Q.                     | Supervisor 1<br>Q | Search:<br>Supervisor 2<br>Q | Reset Data Table |   |

Acq

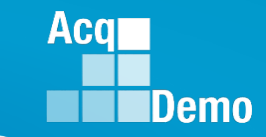

• NHO sees (as will the Administrator and Trusted Agent for the NHO)

-General Information Fiscal Year: 2024 Supervisor Level 1: Supervisor Level 2: Sub-Panel Manager: Pay Pool / Pay Pool Manager: 9000 / DISTRICT, OF COLUMBIA LEE, JERRY DISTRICT, OF COLUMBIA Broadband Level: Occupational Series: Career Path: Expected OCS and Range: ш 0335 - COMPUTER CLERK AND ASSISTANCE NK - Administrative Support 57 - 61 - 65 Employee Due Date: Employee Submit Date: Supervisor Received Date: Supervisor Due Date: 02-03-2025 02-04-2025 02-12-2025 Manager Due Date: Supervisor Submit Date: Manager Received Date: Manager Completed Date: 02-04-2025 02-04-2025 02-04-2025 Grievance Decision Released Date: Employee NHO Due Date: Employee NHO Submit Date: NHO Received Date: 02-04-2025 02-19-2025 NHO Due Date: NHO Completed Date: NHO Decision Released Date: Grievance Grievance for ALA, BAMA

Request for Reconsideration to Next Higher Official for: BAMA ALA (ID #249937) (Draft Request to NHO)

References

Due Dates

•

References

a. Federal Register Notice, Vol. 82, No. 216, Thursday, November 9, 2017, Section II.D.6

b. AcqDemo Operating Guide, Chapter 6, Section 6.28

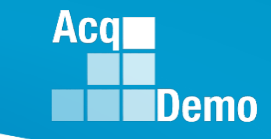

 NHO sees (as will the Administrator and Trusted Agent for the NHO) Acknowledgment Statement

Acknowledgment of Applicability and Statement of Understanding

-

a. I understand that this is a request for reconsideration and final decision on my CCAS grievance to the FY2024 annual rating

b. I understand that the request for reconsideration and final decision on my CCAS grievance does not apply to any mid-point review and/or additional feedback I may have received throughout the rating cycle, rating official recommended ratings of record or any recommended ratings submitted by the sub-pay pool (if applicable).

c. I understand that my most recent approved OCS and/or Rating of Record (RoR) prior to the subject appraisal year cycle cannot be reduced or lowered as a result of this request for reconsideration.

d. I understand that if I receive an adjusted OCS and/or RoR as a result of this CCAS grievance, I will receive a revised OCS and/or RoR, a revised Salary Appraisal Form reflecting the adjusted OCS, and the new Expected OCS for the next rating cycle. In addition, a revised RoR would be annotated on the Part I of the CCAS Salary Appraisal Form. Any increase to monetary adjustments of General Pay Increase (GPI), Contribution Rating Increase (CRI), Carryover Award or Contribution Award (CA) resulting from an adjusted OCS will be retroactive to the effective date of the payout, which is the beginning of the first full pay period in January.

e. I understand that allegations that a rating was based on prohibited discrimination, such as race, color, religion, sex, national origin, age, physical or mental disability, or reprisal may not be processed through the CCAS grievance process and shall result in cancelling the request. If this is based on a prohibited discrimination, you should consult with your human resource specialist.

f. I am submitting this written CCAS grievance IAW the AcqDemo Operating Guide, Chapter 6, Section 6.28.2.1.

g. I understand that the deciding official's decision on this request for reconsideration and final decision is final and not subject to further review.

Acknowledge

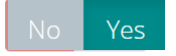

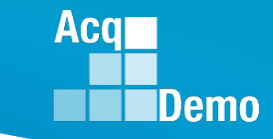

• NHO sees (as will the Administrator and Trusted Agent for the NHO)

| Job Achiever | nent and/or Innovation | Communication and/or Teamwor       | k Mission Su   | pport                               | -                                                    |
|--------------|------------------------|------------------------------------|----------------|-------------------------------------|------------------------------------------------------|
| ۲            | •                      | 0                                  | 0              | 0                                   | 0                                                    |
| No Request   | Granted Request        | Granted Request with<br>Adjustment | Denied Request | Denied Request Due to<br>Timeliness | Denied Request Based on Prohibited<br>Discrimination |

If Employee toggled Scores to Yes

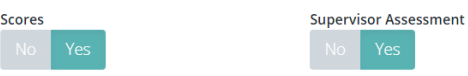

• NHO sees (as will the Administrator and Trusted Agent for the NHO)

| Approved Scores:                            | Approved Categorical Score        | Approved Numeric Score | Approved Performance Score |   |                   |   |
|---------------------------------------------|-----------------------------------|------------------------|----------------------------|---|-------------------|---|
|                                             | ЗM                                | •                      | 53                         | • | 3                 | * |
|                                             |                                   |                        |                            |   |                   |   |
| Manager Decision:                           | Categorical Score                 |                        | Numeric Score              |   | Performance Score |   |
| 5                                           | 3M                                | *                      | 56                         | * | 3                 |   |
| Employee Requested                          | Categorical Score                 |                        | Numeric Score              |   | Performance Score |   |
| Adjustment:                                 | 3M                                | •                      | 57                         | • | 5                 | * |
| Summary of Basis for Change                 |                                   |                        |                            |   |                   |   |
| Results and performance significantly excee | eded objectives and expectations. |                        |                            |   |                   |   |

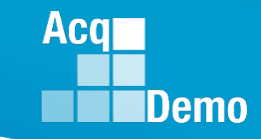

Administrator must enters decision before submitting to NHO

| Next Higher Official | Categorical Score |   | Numeric Score | Perf | ormance Score |   |
|----------------------|-------------------|---|---------------|------|---------------|---|
| Decision:            |                   | ~ |               | -    |               | - |
|                      |                   |   |               |      |               |   |

Next Higher Official sees Employee Basis for Reconsideration for Final Review

| Basis for Reconsideration for Final Review                                                                                                    |
|----------------------------------------------------------------------------------------------------|
| 日 🗟 🖶 🍈 🛍 📩 ち ご 🛤 🎎 闘                                                                                                    |
| $B \ I \ \sqcup \ \stackrel{\scriptscriptstyle \leftarrow}{=} \stackrel{\scriptscriptstyle \leftarrow}{=}   \Subset +  \sqsubseteq   \blacksquare = = = \ \stackrel{\scriptscriptstyle \leftarrow}{\to} \ \square$                                                                                                    |
| My contributions and performance have exceeded the objective goals. The innovation to the project resulted in \$3.25 million in cost savings for the entire fiscal year. The initial projection was \$325,000 per quarter. This was an overall savings of \$2.925 million in savings and advance the project by two years closer to production and deployment to our warfighters. |
| My Performance Score should be Outstanding Level 5 as supported by the Manager's decision "Results and performance significantly exceeded objectives and expectations".                                                                                                    |
|                                                                                                    |
|                                                                                                    |
| Characters; 0/400                                                                                                    |
| Auto Save Timeout: 300 *Character count may differ from Microsoft V                                                                                                    |

 Next Higher Official must complete Next Higher Official Summary of Basis for Adjustment (Note: Administrator must enter NHO Summary of Basis for Adjustment)

Next Higher Official Summary of Basis for Adjustment

Upon final review, the request for increase in OCS is approved because Ala, Bama contributions and performance did exceed the objective goals for the rating period that resulted in \$3.25 million in cost savings for the project compared to the initial projection \$1.3 M. In addition to the savings of \$2.925 million, the deployment to our warfighters was two years sooner then projected.

The Performance Score should be Outstanding Level 5 is also approved as the Manager stated "Results and performance significantly exceeded objectives and expectations".

 Currently working for deployment this cycle the option for the administrator to submit to NHO without recommending a decision and NHO Summary of Basis for Adjustment

- If Employee toggled Supervisor Assessment to Yes
- Next Higher Official sees Manager Approved Change to Supervisor Annual Appraisal Narrative

| Justification    | Narratives        |                                                                                                    |
|------------------|-------------------|----------------------------------------------------------------------------------------------------|
| Manager Ap       | proved Chang      | e to Supervisor Annual Appraisal Narrative                                                                                                    |
| Ms. Bama prod    | luced desired res | ults, in the needed timeframe, with the appropriate level of supervision through the use of appropriate knowledge, skills, abilities and understanding |
| of the technical | l requirements o  | the job. Achieved, demonstrated, and maintained the appropriate qualifications necessary to assume and execute key acquisition and/or support          |
| requirements. I  | Demonstrated sl   | illed critical thinking in identifying, analyzing, and solving complex issues, as appropriate. Took and displayed personal accountability in leading,  |
| overseeing, gui  | ding, and/or ma   | aging programs and projects within assigned areas of responsibility. Her contributions and performance have exceeded the objective goals.              |

 Next Higher Official sees Employee Basis for Reconsideration to the Supervisor Narrative

#### **Basis for Reconsideration for Final Review**

|   | à | ₽ | ኤ  | Ē | Ĉ | Â  | î. | 5 | 9 | and a | ab<br>∙ac | Ēß |
|---|---|---|----|---|---|----|----|---|---|-------|-----------|----|
| в | I | U | 12 | Ξ | Æ | ÷E | ≡  | Ξ | Ξ |       | 55        | _] |

My contributions and performance have exceeded the objective goals. The innovation to the project resulted in \$3.25 million in cost savings for the entire fiscal year. The initial projection was \$325,000 per quarter. This was an overall savings of \$2.925 million in savings and advance the project by two years closer to production and deployment to our warfighters.

My Performance Score should be Outstanding Level 5 as supported by the Manager's decision "Results and performance significantly exceeded objectives and expectations".

Characters: 0/4000

Auto Save Timeout: 300

\*Character count may differ from Microsoft Word

#### http:/acqdemo.hci.mil

Aca

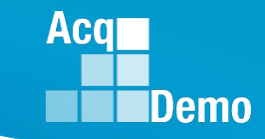

• Next Higher Official sees Request for Adjustment to Supervisor Narrative

#### **Request for Adjustment to Supervisor Narrative**

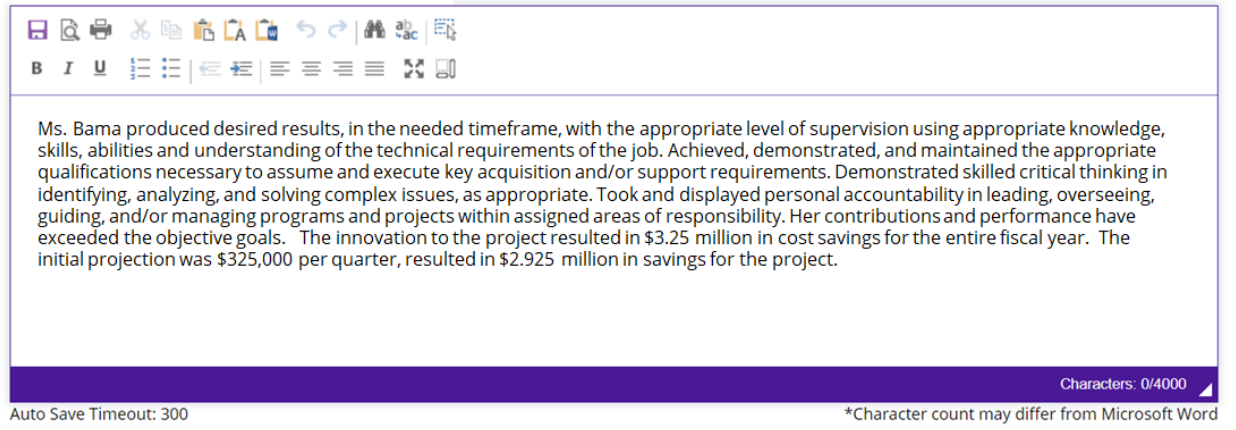

 Next Higher Official must complete Next Higher Official Decision on Supervisor Narrative with option to copy employee adjustment, copy manager adjustment, or enter NHO adjustment (Note: Administrator must enter NHO Decision on Supervisor Narrative [Currently working for deployment this cycle the option for the administrator to submit to NHO without recommending a decision and NHO Summary of Basis for Adjustment.]

#### Next Higher Official Decision on Supervisor Narrative

Ms. Bama produced desired results, in the needed timeframe, with the appropriate level of supervision using appropriate knowledge, skills, abilities and understanding of the technical requirements of the job. Achieved, demonstrated, and maintained the appropriate qualifications necessary to assume and execute key acquisition and/or support requirements. Demonstrated skilled critical thinking in identifying, analyzing, and solving complex issues, as appropriate. Took and displayed personal accountability in leading, overseeing, guiding, and/or managing programs and projects within assigned areas of responsibility. Her contributions and performance have exceeded the objective goals. The innovation to the project resulted in \$3.25 million in cost savings for the entire fiscal year. The initial projection was \$325,000 per quarter, resulted in \$2.925 million in savings for the project.

Copy Employee Adjustment

Copy Manager Decision

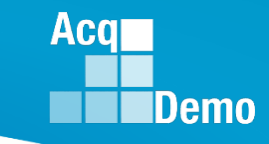

• Same process for the other two factors

| Job Achievem     | ent and/or Innovation | Communication and/or Teamwork      | Mission Suppo  | rt                                  |                                                      | - |
|------------------|-----------------------|------------------------------------|----------------|-------------------------------------|------------------------------------------------------|---|
| ۲                | 0                     | 0                                  | 0              | 0                                   | 0                                                    |   |
| No Request       | Granted Request       | Granted Request with<br>Adjustment | Denied Request | Denied Request Due to<br>Timeliness | Denied Request Based on Prohibited<br>Discrimination | I |
| Scores<br>No Yes |                       | Supervisor Assessment              |                |                                     |                                                      |   |
| Approved         | Scores:               | Approved Categorical Score         | Approved Nume  | eric Score                          | Approved Performance Score                           |   |
|                  |                       | 3M •                               | 54             | *                                   | 3                                                    | * |

| Job Achievem     | ent and/or Innovation | Communication and/or Teamwork      | Mission Supp   | ort                                 |                                                      |   |
|------------------|-----------------------|------------------------------------|----------------|-------------------------------------|------------------------------------------------------|---|
| ۲                | 0                     | 0                                  | 0              | 0                                   | 0                                                    |   |
| No Request       | Granted Request       | Granted Request with<br>Adjustment | Denied Request | Denied Request Due to<br>Timeliness | Denied Request Based on Prohibited<br>Discrimination | 1 |
| Scores<br>No Yes |                       | Supervisor Assessment<br>No Yes    |                |                                     |                                                      |   |
| Approved Scores: |                       | Approved Categorical Score         | Approved Nun   | neric Score                         | Approved Performance Score                           |   |
|                  |                       | 3M •                               | 54             | ▼                                   | 3                                                    | * |

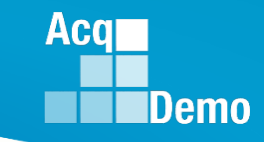

-

-

# **CAS2Net Next Higher Official**

CAS2Net re-calculates

#### Summary of Score Change

| Decision Average Performance Score: 3<br>Decision Overall Performance Score (ROR):<br>3<br>Decision Overall Contribution Score (OCS):<br>55 | Requested Average Performance Score:<br>3.0<br>Requested Overall Performance Score<br>(ROR):<br>3<br>Requested Overall Contribution Score<br>(OCS):<br>56 | NHO Decision Average Performance Score 3.7<br>Decision Overall Performance Score (ROR):<br>3<br>Decision Overall Contribution Score (OCS):<br>55 |                            |
|----------------------------------------------------------------------------------------------------|----------------------------------------------------------------------------------------------------|----------------------------------------------------------------------------------------------------|----------------------------|
| Approved CA Computed 7841                                                                                                    | Approved CA Carryover 0                                                                                                    | Approved CRI Computed 3035                                                                                                    | Approved CRI Approved 3035 |
| New CA Computed 4236                                                                                                    | New CA Carryover 0                                                                                                    | New CRI Computed 3035                                                                                                    | New CRI Approved 3035      |
| Discretionary G 0                                                                                                    | Discretionary CA 0                                                                                                    | Discretionary CRI 0                                                                                                    | New Basic Pay 62425        |

#### NHO Closing Statement

Next Higher Official Closing Statement

Any approved changes will be reflected on your Salary Appraisal Form.

This is the final agency decision regarding your request for reconsideration of your CCAS rating of record.

#### • Or

Due to the Next Higher Official choosing to deny the request for reconsideration, there will be no changes to your Salary Appraisal Form.

This is the final agency decision regarding your request for reconsideration of your CCAS rating of record.

• NHO completes review ... Sign and Finalize

CAS2Net generated email to Administrator ۲

۲

DoNotReply@mail.mil (External Sender) Request for Reconsideration Completed by Next Higher Official A CAS2Net 2.0 Request for Reconsideration of a Grievance for fiscal year #### was completed by NHO

Administrator reviews, ensure User Profile > History > Past Assessments > Past • Salary / Compensation > Salary Appraisal Form match NHO decision. Prepare and forward/submit all required personnel actions retroactive to the effective date (first day of the first full pay period in January).

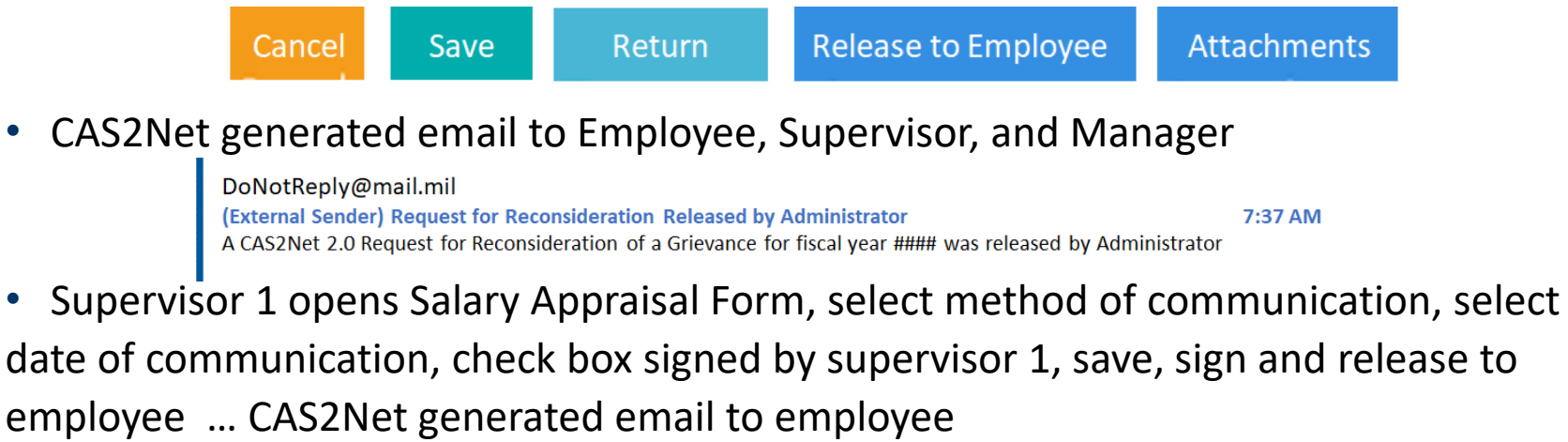

DoNotReply@mail.mil (External Sender) Request for Reconsideration Released by Supervisor 7:37 AM A CAS2Net 2.0 Request for Reconsideration of a Grievance for fiscal year #### was released by Supervisor

Acc

6:27 AM

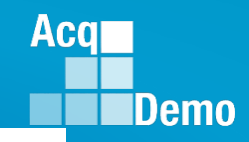

#### **Grievance in CAAS2Net - Things to Remember**

- CAS2Net won't allow a grievance to be initiated for/by the employee until the employee has either signed the annual assessment and/or the administrator waived the signature requirement for the employee with justifiable reason(s) in CCAS Management > Annual Assessments > Employee > select "Employee Unavailable for Signature." See User Guide under Administrator > Grievances > Enable Grievances.
- 2. The Administrator/Super User facilitates, oversees, and administers the grievance process. *See User Guide under Administrator > Grievances > Grievance Overview*.
- 3. Setting a Grievance Window allows the employee to file a grievance on their own vs through the Administrator. However, the Administrator will have the ability to initiate a grievance with or without a Grievance Window.
- 4. To route a grievance to a former supervisor in the former pay pool, see slide 26 for guidance.

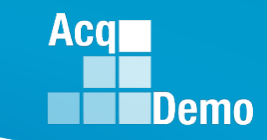

# Planning for FY25 End of Cycle

| Month | Pay<br>Period | S  | Μ  | Т  | w  | Т  | F  | S  |  |
|-------|---------------|----|----|----|----|----|----|----|--|
|       |               |    |    |    | 1  | 2  | 3  | 4  |  |
| ОСТ   | 20            | 5  | 6  | 7  | 8  | 9  | 10 | 11 |  |
| 001   | 20            | 12 | 13 | 14 | 15 | 16 | 17 | 18 |  |
|       |               | 19 | 20 | 21 | 22 | 23 | 24 | 25 |  |
|       | 21            | 26 | 27 | 28 | 29 | 30 | 31 |    |  |

| Month | Pay<br>Period | S  | M  | Т  | w  | Т  | F  | S  |  |
|-------|---------------|----|----|----|----|----|----|----|--|
|       |               |    |    |    |    |    |    | 1  |  |
| NOV   | 22            | 2  | 3  | 4  | 5  | 6  | 7  | 8  |  |
|       | 22            | 9  | 10 | 11 | 12 | 13 | 14 | 15 |  |
|       | 23            | 16 | 17 | 18 | 19 | 20 | 21 | 22 |  |
|       | 23            | 23 | 24 | 25 | 26 | 27 | 28 | 29 |  |
|       |               | 30 |    |    |    |    |    |    |  |

|   | Month | Pay<br>Period | S  | м  | Т  | w  | Т  | F  | S  |
|---|-------|---------------|----|----|----|----|----|----|----|
|   |       | 24            |    | 1  | 2  | 3  | 4  | 5  | 6  |
| 5 | DEC   |               | 7  | 8  | 9  | 10 | 11 | 12 | 13 |
| 5 |       | 25            | 14 | 15 | 16 | 17 | 18 | 19 | 20 |
| 2 |       | ~~            | 21 | 22 | 23 | 24 | 25 | 26 | 27 |
| 9 |       | 26            | 28 | 29 | 30 | 31 |    |    |    |
|   |       |               |    |    |    |    |    |    |    |

| Month | Pay<br>Period | S        | M        | Т        | w        | T        | F        | S        |  |
|-------|---------------|----------|----------|----------|----------|----------|----------|----------|--|
| JAN   | 26            | 4        | 5        | 6        | 7        | 1<br>8   | ]2<br>9  | 3<br>10  |  |
|       | 01            | 11<br>18 | 12<br>19 | 13<br>20 | 14<br>21 | 15<br>22 | 16<br>23 | 17<br>24 |  |
|       | 02            | 25       | 26       | 27       | 28       | 29       | 30       | 31       |  |

- Wednesday 1 Oct 2025
  - CAS2Net activates end-of-cycle modules: Appraisal Status, Offline Interface and Previous Cycle Data, Sub-Panel Meeting, CMS Online, Macro-Free Sub-Panel Meeting, Macro-Free CMS
  - Pay Pool Notices with 2025 Sub-Panel Meeting Spreadsheet, 2025 CMS, and 2025 Pay Pool Analysis Tool
- Thursday 20 Nov 2025 start Not Final Reports / Data Complete Reports
- Friday 12 Dec 2025 Initial Upload
- Wednesday 8 Jan 2026– Final Upload
- 11 to 24 January 2025 First Full Pay Period in January
- ~16 Jan 2026 at 12:00 pm ET PMO marks pay pools Completed
- ~18 Jan 2026 PMO post pay transactions to regional pay offices

Acq Demo

#### **Planning for FY26 End of Cycle**

| Month | Pay<br>Period | S  | Μ  | Т  | W  | Т  | F  | S  | Month |   |
|-------|---------------|----|----|----|----|----|----|----|-------|---|
|       |               |    |    |    |    | 1  | 2  | 3  |       | I |
| ОСТ   | 20            | 4  | 5  | 6  | 7  | 8  | 9  | 10 | NOV   |   |
| 001   | 20            | 11 | 12 | 13 | 14 | 15 | 16 | 17 |       |   |
|       | 21            | 18 | 19 | 20 | 21 | 22 | 23 | 24 |       |   |
|       |               | 25 | 26 | 27 | 28 | 29 | 30 | 31 |       |   |

| h | Period | S  | INI |    | vv |           | F  | S  |
|---|--------|----|-----|----|----|-----------|----|----|
|   | 22     | 1  | 2   | 3  | 4  | 5         | 6  | 7  |
| V | 22     | 8  | 9   | 10 | 11 | 12        | 13 | 14 |
|   | 23     | 15 | 16  | 17 | 18 | 19        | 20 | 21 |
|   | 20     | 22 | 23  | 24 | 25 | <b>26</b> | 27 | 28 |
|   |        | 29 | 30  |    |    |           |    |    |
|   |        |    |     |    |    |           |    |    |

|   | Month | Pay<br>Period | S  | M  | T  | W  | T  | F  | S  |
|---|-------|---------------|----|----|----|----|----|----|----|
| 1 |       | 24            |    |    | 1  | 2  | 3  | 4  | 5  |
|   | DEC   |               | 6  | 7  | 8  | 9  | 10 | 11 | 12 |
|   |       | 25            | 13 | 14 | 15 | 16 | 17 | 18 | 19 |
|   |       | 20            | 20 | 21 | 22 | 23 | 24 | 25 | 26 |
|   |       | 26            | 27 | 28 | 29 | 30 | 31 |    |    |
| • |       |               |    |    |    |    |    |    |    |
|   |       |               |    |    |    |    |    |    |    |

| Month | Pay<br>Period | S  | Μ  | Т  | W  | Т  | F  | S  |
|-------|---------------|----|----|----|----|----|----|----|
|       | 26            |    |    |    |    |    | 1  | 2  |
|       | 01            | 3  | 4  | 5  | 6  | 7  | 8  | 9  |
| JAN   | 0             | 10 | 11 | 12 | 13 | 14 | 15 | 16 |
|       | 02            | 17 | 18 | 19 | 20 | 21 | 22 | 23 |
|       | 02            | 24 | 25 | 26 | 27 | 28 | 29 | 30 |
|       |               | 31 |    |    |    |    |    |    |

#### Wednesday 1 Oct 2026

- CAS2Net activates end-of-cycle modules: Appraisal Status, Offline Interface and Previous Cycle Data, Sub-Panel Meeting, CMS Online, Macro-Free Sub-Panel Meeting, Macro-Free CMS
- Pay Pool Notices with 2026 Sub-Panel Meeting Spreadsheet, 2026
   CMS, and 2026 Pay Pool Analysis Tool
- Thursday 19 Nov 2026 start Not Final Reports / Data Complete Reports
- Friday 4 Dec 2026 Initial Upload
- Wednesday 23 Dec 2026– Final Upload
- 3 to 16 January 2027 First Full Pay Period in January
- ~8 Jan 2027 at 12:00 pm ET PMO marks pay pools Completed
- ~10 Jan 2027 PMO post pay transactions to regional pay offices

### **2025 Open Forum Schedule**

Open Forum Sessions are held on the <u>1<sup>st</sup> Thursday of each month</u>

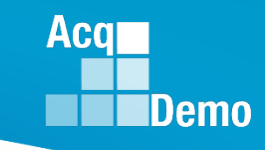

| <b>Date</b> | <u>Time</u>                | <u>Topic</u>                                                                                                    |
|-------------|----------------------------|----------------------------------------------------------------------------------------------------|
| 2 January   | <del>1pm – 2:30pm ET</del> | CCAS Pay Transactions                                                                                                    |
| 6 February  | 1pm – 2:30pm ET            | CCAS Grievance, Next Higher Official Process, and Archive/Transfer                                                                          |
| 6 March     | 1pm – 2:30pm ET            | Assigning Mandatory Objectives, Mid-Point Review,<br>Additional Feedback, and Closeout Assessment                                           |
| 3 April     | 1pm – 2:30pm ET            | Communicating with AcqDemo Program Office on CAS2Net and CCAS Issues                                                                        |
| 1 May       | 1pm – 2:30pm ET            | Reports – FY-based Reports & Current Settings Reports                                                                                       |
| 5 June      | 1pm – 2:30pm ET            | Macro Free Sub Panel Spreadsheet and Compensation<br>Management Spreadsheet (CMS) Introduction                                              |
| 3 July      | 1pm – 2:30pm ET            | Creating Sub-Organization Levels and Assigning Sub-Panel<br>Managers, and User Role Assignments                                             |
| 7 August    | 1pm – 2:30pm ET            | CCAS Spreadsheet Test Schedule (Offline Sub-Panel Meeting<br>Spreadsheet, Offline CMS, Macro Free versions, and<br>CAS2Net Online versions) |

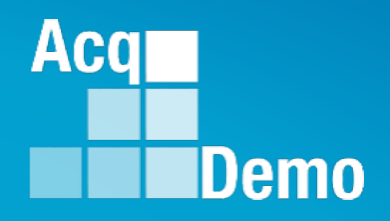

# **Open Forum Questions?**

AcqDemo.Contact@dau.edu

Erin.Murray@dau.edu

jerry.lee@dau.edu